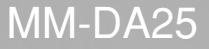

## ПЕРСОНАЛЬНАЯ МИКРОКОМПОНЕНТНАЯ СИСТЕМА

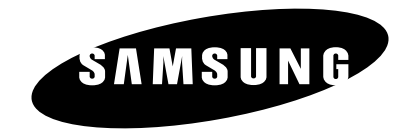

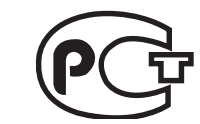

Подлежит использованию по назначению в нормальных условях Срок службы: 7лет

Если у вас есть предложения или вопросы, касающиеся изделий корпорации Samsung, свяжитесь с информационным центром Samsung.

> 8-800-200-0400 www.samsung.ru

Руководство пользователя

### Откройте новые возможности

Благодарим вас за приобретение изделия Samsung. Для получения более полного обслуживания зарегистрируйте ваше изделие на веб-сайте

www.samsung.com/global/register

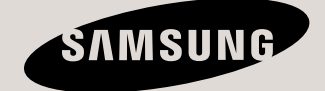

# Предупреждения по технике безопасности

ЛАЗЕРНОЕ ИЗДЕЛИЕ КЛАССА 1 KLASSE 1 LASER PRODUKT LUOKAN 1 LASER LAITE KLASS 1 LASER APPARAT PRODUCTO LASER CLASE 1

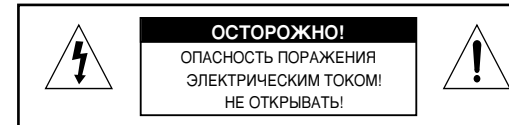

ВО ИЗБЕЖАНИЕ ПОРАЖЕНИЯ ЭЛЕКТРИЧЕСКИМ ТОКОМ НЕ СНИМАЙТЕ ЗАДНЮЮ ПАНЕЛЬ. В ИЗДЕЛИИ НЕТ ДЕТАЛЕЙ, КОТОРЫЕ ПОЛЬЗОВАТЕЛЬ МОЖЕТ ЗАМЕНИТЬ ИЛИ ОТРЕМОНТИРОВАТЬ САМОСТОЯТЕЛЬНО. СО ВСЕМИ ВОПРОСАМИ ОБРАЩАЙТЕСЬ К КВАЛИФИЦИРОВАННОМУ ПЕРСОНАЛУ.

#### ЛАЗЕРНОЕ ИЗДЕЛИЕ КЛАССА 1

Данный проигрыватель компакт-дисков является лазерным изделием класса 1.

Использование элементов управления/регулировки или выполнение технических процедур не по назначению может привести к воздействию вредного излучения.

ВНИМАНИЕ ПРИ ОТКРЫВАНИИ КРЫШКИ И СНЯТИИ БЛОКИРОВКИ СУЩЕСТВУЕТ ОПАСНОСТЬ ВОЗДЕЙСТВИЯ НЕВИДИМОГО ЛАЗЕРНОГО ИЗЛУЧЕНИЯ. ОСТЕРЕГАЙТЕСЬ ПОПАДАНИЯ ПОД ЛУЧ.

ПРЕДУПРЕЖДЕНИЕ: Во избежание возгорания или поражения электрическим током не подвергайте данное изделие воздействию дождя или влаги.

ВНИМАНИЕ!: ВО ИЗБЕЖАНИЕ ПОРАЖЕНИЯ ЭЛЕКТРИЧЕСКИМ ТОКОМ ВСТАВЛЯЙТЕ ШИРОКИЙ ШТЫРЕК ВИЛКИ ДО УПОРА В ПРЕДНАЗНАЧЕННОЕ ДЛЯ НЕГО ГНЕЗДО РОЗЕТКИ.

Этот знак указывает, что внутренние детали устройства находятся под опасным напряжением, которое может привести к поражению электрическим током.

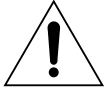

Этот знак указывает, что в руководстве по эксплуатации устройства имеются важные инструкции по его работе или обслуживанию.

#### ОСТОРОЖНО!

- Не допускайте попадания влаги на изделие, не ставьте на него посторонние предметы (например, вазы) с водой.
- Сетевая вилка используется для прерывания подачи сетевого напряжения на устройство, поэтому к ней всегда должен быть свободный доступ.

Приведенная ниже маркировка, имеющаяся на изделии или в прилагаемой к нему документации, указывает на то, что по окончании срока службы изделия оно не должно выбрасываться вместе с другими бытовыми отходами. Для предотвращения возможного ущерба окружающей среде или здоровью людей из-за неконтролируемой утилизации отходов, отделите это изделие от другого бытового мусора и сдайте его в повторную переработку, чтобы способствовать обоснованному повторному использованию материальных ресурсов.

Бытовые пользователи должны обратиться либо в магазин, в котором они покупали данное изделие, либо в местные органы власти за более подробной информацией о том, куда и как они могут сдать это изделие для его безопасной для окружающей среды повторной переработки.

Корпоративные пользователи должны обратиться к своему поставщику и проверить условия, содержащиеся в договоре купли-продажи.

При утилизации это изделие не должно выбрасываться совместно с другими отходами коммерческой деятельности.

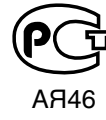

"Настоящий продукт маркирован энаком соответствия на основании сертификата соответствия, выданного органом по сертификации-Ростест-Москва"

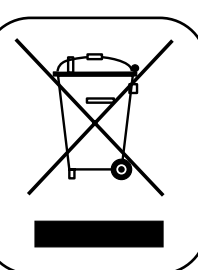

# Предостережения

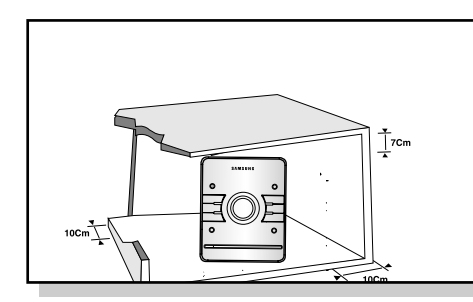

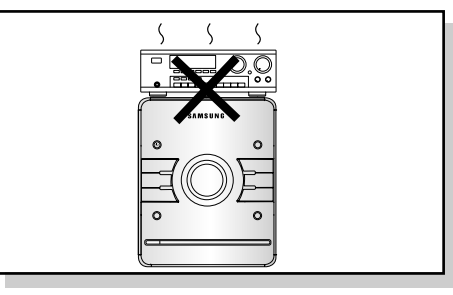

Убедитесь, что система электропитания в вашем доме соответствует маркировке, расположенной на задней панели вашего проигрывателя. Установите проигрыватель горизонтально на подходящей для этого поверхности так, чтобы вокруг осталось свободное пространство достаточное для вентиляции (7-10 сантиметров). Убедитесь, что вентиляционные отверстия ни чем не закрыты. Ничего не устанавливайте на верхнюю панель проигрывателя. Не ставьте проигрыватель на усилители или другое оборудование, которое может нагреваться. Перед перемещением проигрывателя убедитесь, что лоток диска пуст. Проигрыватель разработан для продолжительного использования. При выключении DVD-проигрывателя в режим ожидания подача электропитания не прекращается. Для полного отключения проигрывателя от электросети, вытащите вилку из электрической розетки, особенно если вы планируете не использовать устройство долгое время.

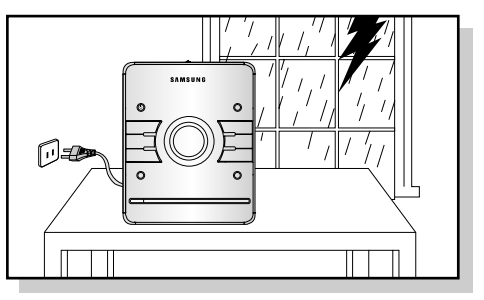

Во время грозы вынимайте вилку из электрической розетки. При молниях скачки напряжения могут повредить устройство.

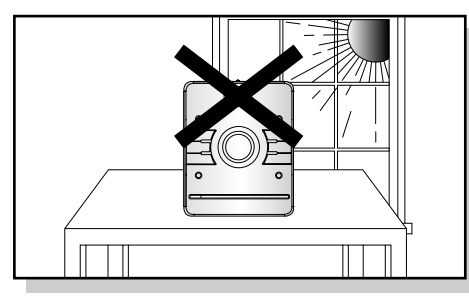

Не подвергайте устройство воздействию прямого солнечного света или источников тепла.

Это может привести к перегреву устройства и его выходу их строя.

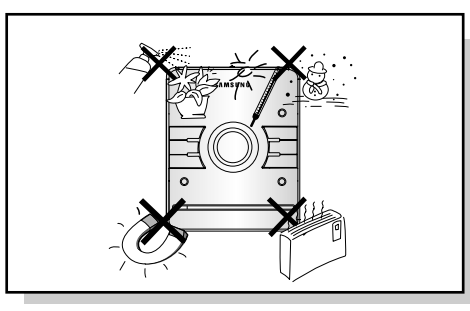

Берегите проигрыватель от воздействия влаги (например, вазы), чрезмерного нагревания, а также от оборудования, генерирующего сильные магнитные или электрические поля (например, динамики). В случае сбоев в работе проигрывателя отключите шнур электропитания от электросети. Ваш проигрыватель не предназначен для промышленного применения. Используйте прибор исключительно в личных целях. Хранение дисков или проигрывателя при низкой температуре может привести к образованию конденсата. После транспортировки проигрывателя в зимнее время, дайте устройству нагреться до комнатной температуры около двух часов перед его использованием.

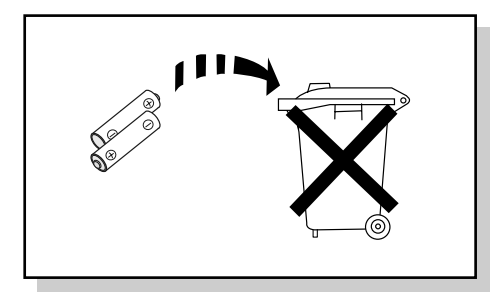

Батареи, используемые в настоящем устройстве, содержат вредные для окружающей среды химические вещества. Не допускайте попадания батарей в бытовой мусор.

# Функции

### Проигрывание нескольких дисков, FM-радиоприемник, USB-порт

Система MM-DA25 сочетает в одном устройстве удобство проигрывания нескольких дисков (включая форматы DVD, CD, DivX, MP3-CD, CD-R, CD-RW, JPEG, DVD-R и DVD-RW) с полноценным FM-радиоприемником, и USB-портом.

#### • Функция сохранения телевизионного экрана

Система MM-DA25 автоматически увеличивает и уменьшает яркость телевизионного экрана после трех минут нахождения в режиме останова.

#### • Функция энергосбережения

После 20 минут нахождения в состоянии останова система MM-DA25 автоматически выключается.

#### •Настраиваемый экран телевизора

Система MM-DA25 позволяет вам выбирать во время воспроизведения фотографий JPEG или DVD понравившиеся изображения и устанавливать их в качестве фона.

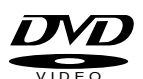

Благодаря технологии звука Dolby Digital surround и видеокомпрессии MPEG-2 диски формата **DVD** (**Digital Versatile Disc**) обеспечивают звучание и изображение фантастического качества. Теперь вы можете насладиться реалистичными эффектами у себя дома, как если бы вы посетили кинотеатр или концертный зал.

DVD-проигрыватели и DVD-диски кодируются для использования в определенных регионах. Для воспроизведения дисков необходимо чтобы региональные коды совпадали. Диск не будет воспроизведен, если коды не совпадут. Региональный номер вашего проигрывателя находится на его задней панели. Ваш DVD-проигрыватель сможет проигрывать только диски, маркированные соответствующими региональными кодами.

#### Защита от копирования

- Многие DVD-диски защищены от копирования. В связи с этим ваш DVDпроигрыватель следует подключать непосредственно к телевизору, а не к видеомагнитофону. При подключении к видеомагнитофону, защищенные от копирования DVD-диски будут воспроизводиться с искаженным изображением.
- Этот прибор содержит технологию защиты авторских прав, которая защищена формулой изобретения на способ некоторых патентов США, а также другими правами на интеллектуальную собственность корпорации Macrovision и других владельцев авторских прав. Использование этой технологии защиты авторских должно быть одобрено корпорацией Macrovision. Без особого на то разрешения корпорации Macrovision, использование технологии допускается только для домашнего или другого ограниченного просмотра. Модификация или разбор устройства запрещены.

# Содержание

| ПОДГОТОВКА                                                                    |          |
|-------------------------------------------------------------------------------|----------|
| Предупреждения по технике безопасности                                        | 1        |
| Предостережения                                                               | 2        |
| Функции                                                                       |          |
| Описание                                                                      |          |
| Оподключения                                                                  |          |
| Подключение динамиков                                                         |          |
| Подключение к телевизору                                                      |          |
| Подключение внешних устроиств                                                 |          |
| Подключение гигантенны<br>Функция построиной (прогрессивной) резвертки Р SCAN |          |
| Настройка часов                                                               |          |
| О РЕЖИМЫ РАБОТЫ                                                               |          |
| Воспроизведение дисков                                                        |          |
| Воспроизведение компакт-дисков с файлами формата MP3 и WMA                    |          |
| Воспроизведение файлов формата DivX                                           | 17       |
| Displaying Disc Information                                                   |          |
| Ускоренное или замедленное воспроизведение                                    |          |
| Пропуск сцен и песен                                                          |          |
| Функция выбора угла просмотра                                                 |          |
| Повторное воспроизведение                                                     |          |
| Функция записи с компакт-диска                                                |          |
| Функция масштаоирования<br>Выбор языка звуковой дорожки и субтитров           | 27       |
| Перемещение к определенной сцене или песне                                    |          |
| Повторное воспроизведение фрагмента (от А до В)                               |          |
| Воспроизведение файлов JPEG                                                   |          |
| Использование меню диска                                                      |          |
| Using the Title Menu                                                          |          |
| О НАСТРОЙКИ                                                                   |          |
| Установить язык                                                               |          |
| Перечень языковых кодов                                                       |          |
| Настройка формата экрана телевизора                                           |          |
| Настройка родительского контроля (уровня оценок)                              |          |
| Установка пароля                                                              |          |
| Настроика фонового изооражения                                                |          |
| Настроика функции DHC (Dynamic Hange Compression)                             |          |
|                                                                               |          |
| Воспроизведение с USB-устройств                                               |          |
| Выбор дорожки на USB-устройстве                                               |          |
| Использование быстрого поиска                                                 | 45       |
| 🔘 РАБОТА В РЕЖИМЕ РАДИО                                                       |          |
| Прослушивание радио                                                           |          |
| Предварительная настройка радиостанций                                        | 47       |
| ПРОЧЕЕ                                                                        |          |
| Таймер                                                                        |          |
| Отмена функции таймера                                                        |          |
| EQ/Sound Mode/Treble/Bass Level Function                                      |          |
| Функции таймера отключения и функция отключения звука                         | 51       |
| Функция ДЕМО/Функция ПОДСВЕТКА                                                |          |
| Connecting Headphones/Microphone(option)                                      |          |
| Управление кнопками                                                           |          |
| ичеры предосторожности при ооращении с компакт-дисками                        |          |
| перед ооращением в сервисный центр<br>Примечания к компакт-лискам             | 50<br>۲٦ |
| Используемые термины.                                                         | 58       |
| характеристики                                                                |          |
| Поддерживаемые USB-устройства                                                 | 60       |

## Описание

### -Передняя панель-

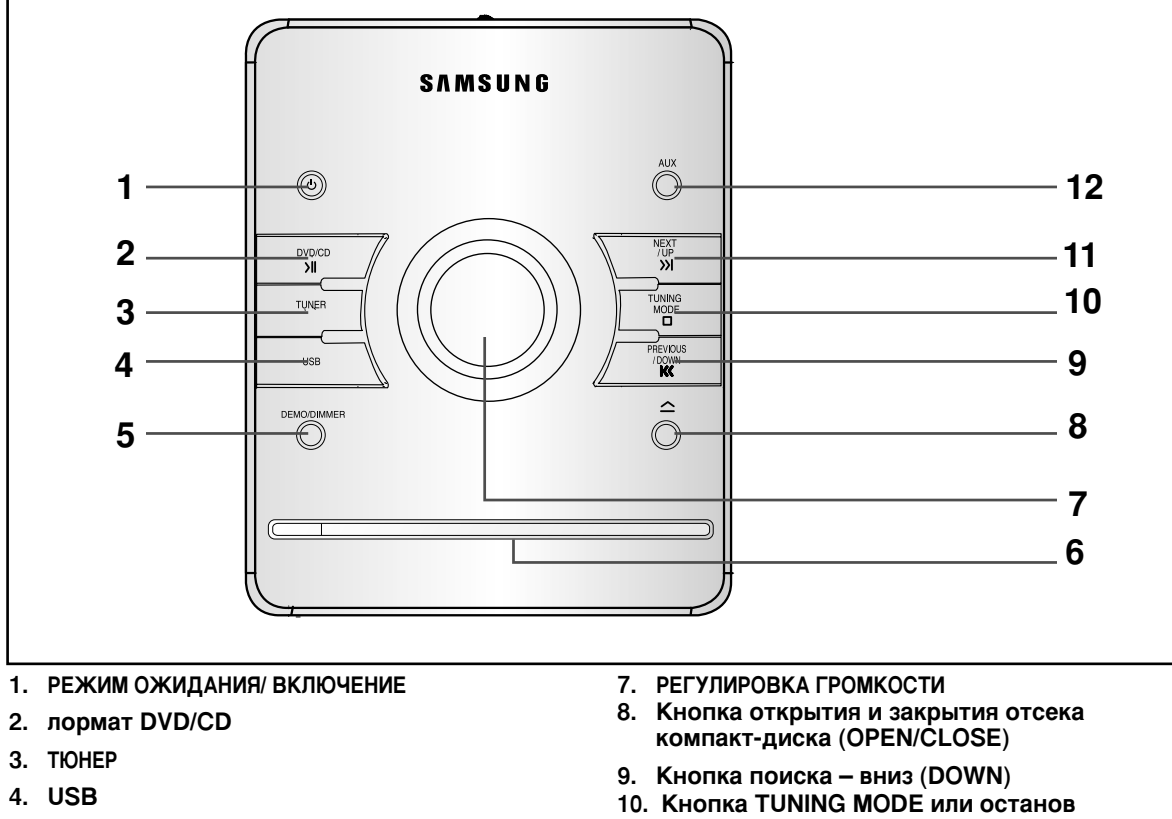

- 5. Демонстрационный режим/Выключатель подсветки
- 6. Отсек компакт-диска

### -Верхняя Панель—

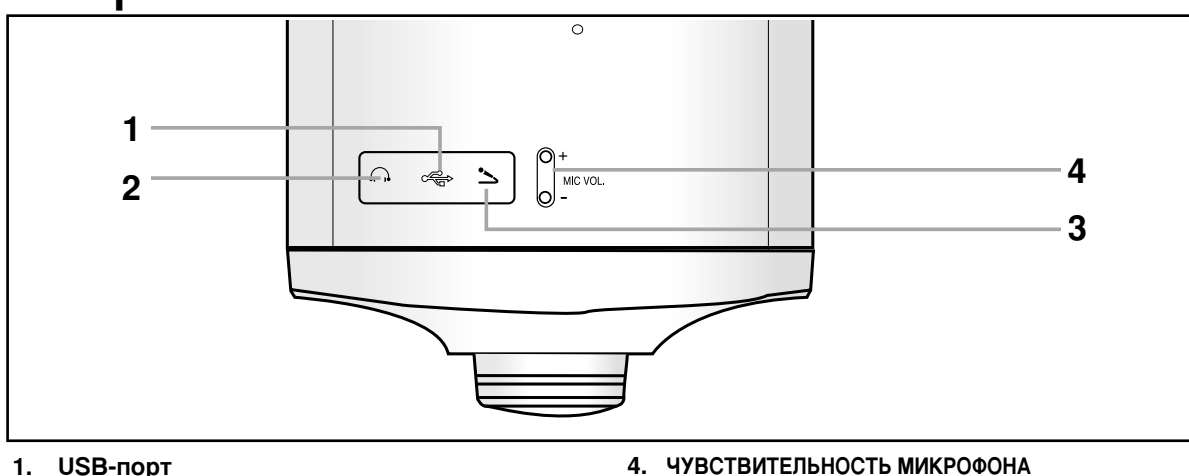

11. Кнопка поиска – вверх (UP)

12. жежим AUX

1. USB-порт

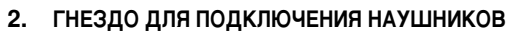

3. Гнездо МІС

—Задняя панель.— Ô Ø FM(75 2) Гнездо для подключения FMантенны AUX IN ® (1 đ Внешний вход (AUX IN) SPEAKERS OUT(40) 8 Выходные клеммы динамиков Гнезда компонентного видеовыхода (COMPONENT VIDEO OUTPUT)  $\odot$ Подключите гнезда компонентного [ ] видеовхода на телевизоре к этим гнездам. VIDEO OUT Разъем адаптера SCART JACK 0 Подключите к телевизору через разъем адаптера scart. Разъем видеовыхода Подключите гнездо видеовхода (VIDEO IN) на телевизоре к разъему VIDEO OUT.  $\Theta$ Ð Напряжение питания

### Принадлежности

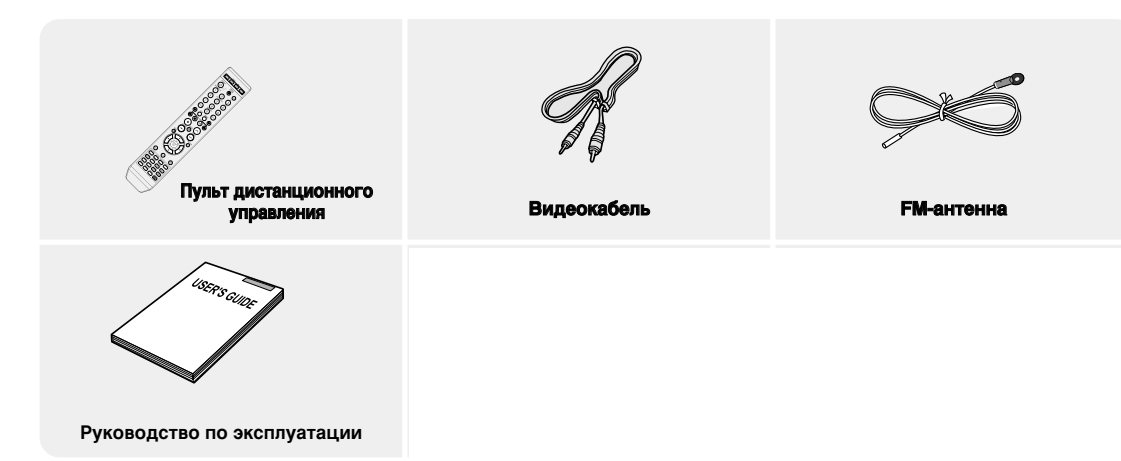

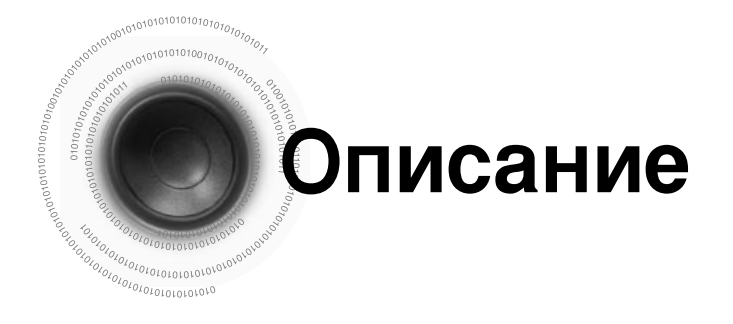

### Пульт дистанционного управления (ДУ)

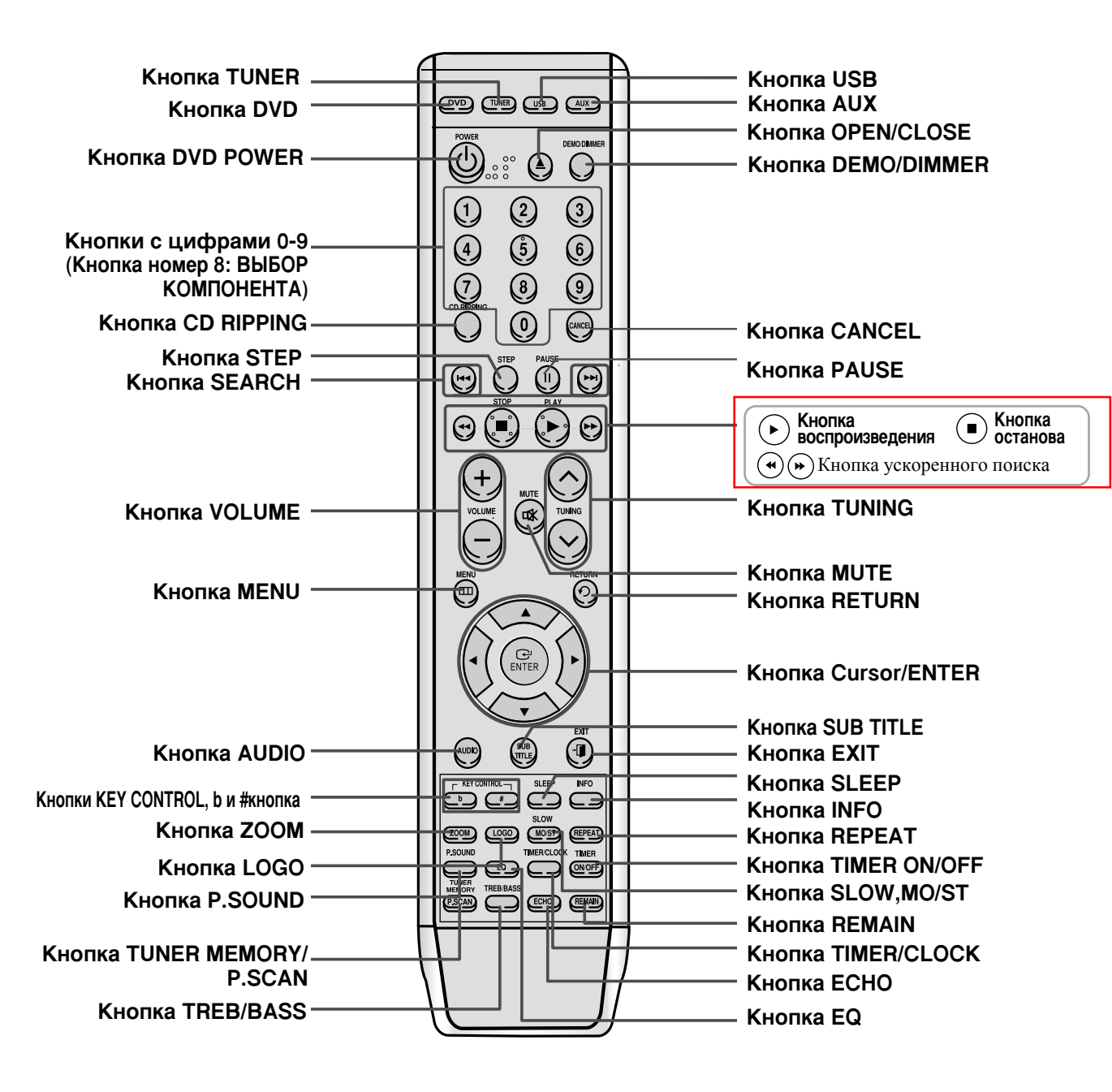

Установка батарей в пульт дистанционного управления

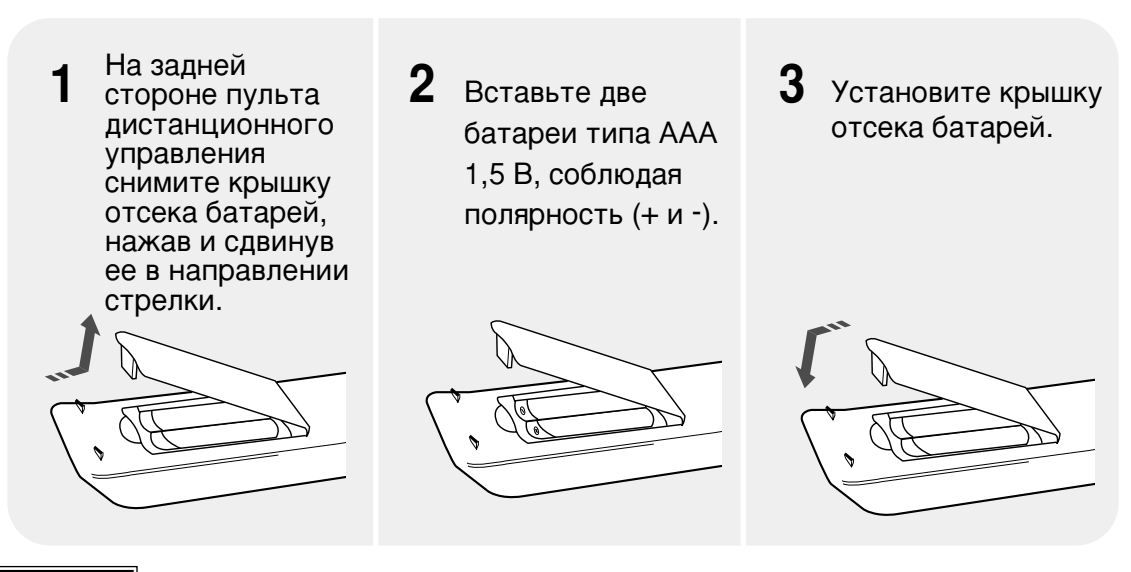

Внимание

- Следуйте следующим предостережениям во избежание протекания или повреждения батарей: • При установке батарей в пульт дистанционного управления строго соблюдайте полярность ("плюс" к "плюсу", "минус" к "минусу").
- Используйте только указанный тип батарей. Похожие батареи могут отличаться напряжением.
- Всегда меняйте обе батареи одновременно.
- Не подвергайте батареи воздействию тепла или огня.

#### Дальность действия пульта дистанционного управления

Пульт дистанционного управления действует на расстоянии до 7 метров (23 фута) по прямой линии. Также пульт может работать под горизонтальным углом к сенсору удаленного управления до 30 °.

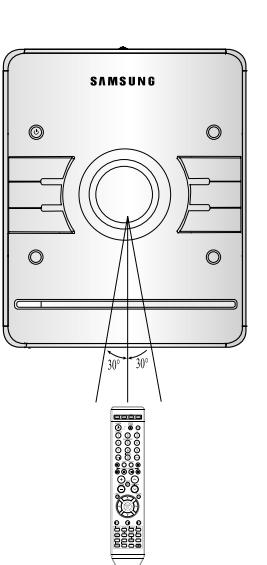

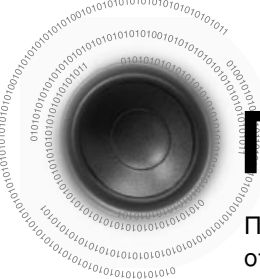

## Подключение динамиков

Перед установкой или перемещением устройства убедитесь, что электропитание отключено, а шнур отсоединен.

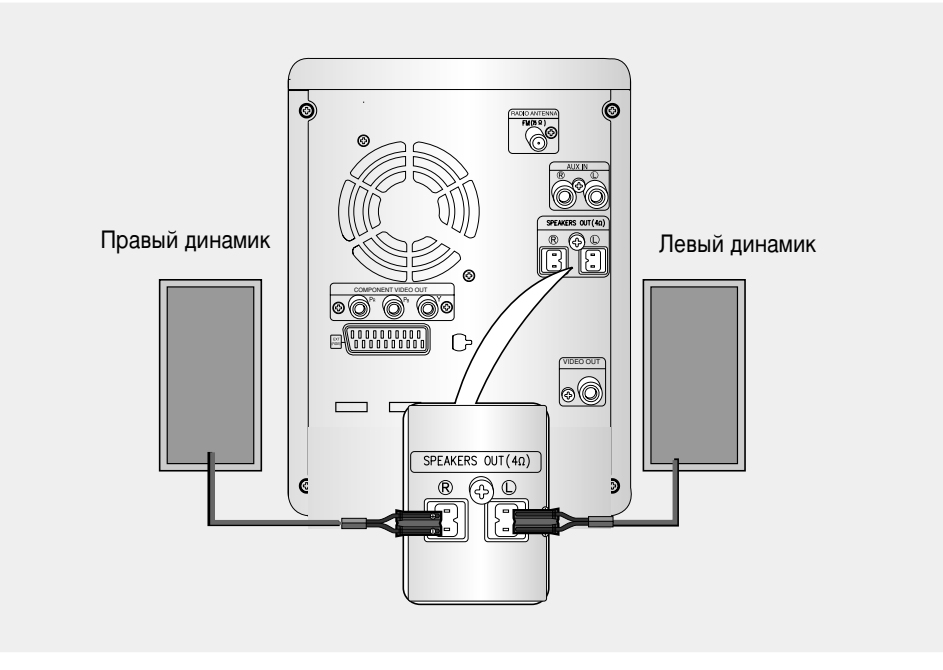

#### Положение DVD-проигрывателя

• Поместите устройство на полку стойки. полку шкафа, или в телевизионную тумбу.

### Динамики 🕒 🔂

- Поместите динамики лицевой стороной к месту прослушивания, под углом (около 45°) в вашу сторону.
- Установите динамики на высоте вашего уха.

#### Выбор места прослушивания

Место для прослушивания необходимо выбирать на расстоянии 2,5-3 размеров телевизионного экрана от самого телевизора.

Например: для телевизора с диагональю 32 дюйма - 2-2,4 метра (6-8 футов) Для телевизора с диагональю 55 дюймов - 3,5-4 метра (11-13 футов)

#### Указания по установке динамиков

- Установка вблизи нагревательных приборов, под прямыми лучами солнца или в местах с повышенной влажностью может вызвать ухудшение характеристик динамиков.
- Не вешайте динамики на стену, не ставьте их на высоких стойках или в других ненадежных местах для предотвращения случаев их поломки из-за падения.
- Не ставьте динамики вблизи телевизора или монитора компьютера.

Динамики вблизи телевизора или монитора компьютера могут влиять на качество их изображения.

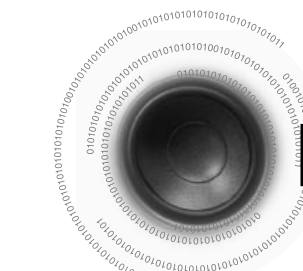

## Подключение к телевизору

Перед установкой или перемещением этого устройства обязательно отключите шнур питания. Выберите один из трех способов подключения видеосигнала.

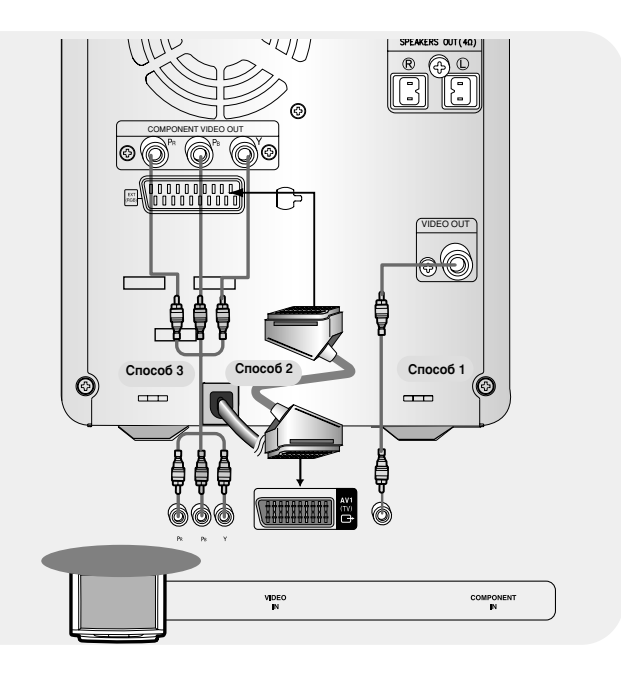

#### Способ 1 Композитное видео (хорошее качество)

С помощью прилагаемого видеокабеля подключите гнездо VIDEO OUT на задней панели системы к гнезду VIDEO IN на телевизоре.

#### Способ2 Scart ..... Улучшенное качество

Если ваш телевизор оснащен входом под разъем SCART, подключите разъем Scart Jack (в комплектацию не входит) от гнезда аудио-видео выхода AV OUT на задней панели системы к гнезду входа SCART IN на вашем телевизоре.

#### Функция выбора видео VIDEO SELECT

- Нажмите и удерживайте кнопку Number 0(VIDEO SEL) на пульте ДУ не менее 5 секунд. • На дисплее появится надпись "COMPOSITE" или "RGB".
- В этот момент на краткое время нажмите кнопку Number 0 (VIDEO SEL), чтобы выбрать между "COMPOSITE" и "RGB".
- Если ваш телевизор оснащен входом под разъем Scart (вход под RGB), то нажмите кнопку Number 0 (VIDEO SEL), чтобы выбрать режим RGB.
- Используя параметры настройки адаптера Scart, вы можете добиться улучшенного качества изображения.
- Если ваш телевизор не оснащен входом под разъем Scart (вход под RGB), то нажмите кнопку
- Number 0 (VIDEO SEL), чтобы выбрать композитный режим COMPOSITE.

### Способ 3 Компонентное видео – построчная развертка (лучшее качество)

Воспользуйтесь этим методом, если у вашего телевизора есть компонентный видеовход Pr, Pb и Y.

Если ваш телевизор оснащен компонентным видеовходом, подключите гнезда Pr, Pb и Y на задней панели системы к соответствующим гнездам на телевизоре с помощью компонентного видеокабеля (не прилагается).

#### Функция выбора компонентного видео

- 1. При выключенном основном блоке на пульте дистанционного управления нажмите и удержите кнопку 8 (COMPONENT SEL.) на пять секунд.
- На дисплее отобразится < Y Pb Pr> или < RGB>.
- 2. Нажмите кнопку 8 (COMPONENT SEL.) кратко, для выбора «Y Pb Pr» и перевода устройства в режим компонентного видео.

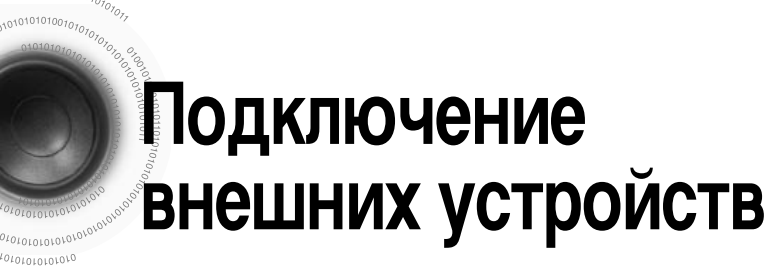

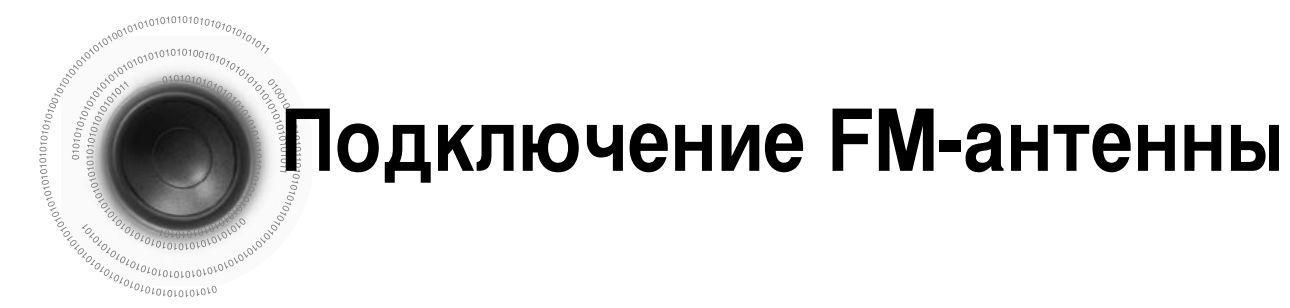

#### Подключение внешних аналоговых устройств

Например, такие аналоговые устройства, как видеомагнитофон, видеокамера и телевизор.

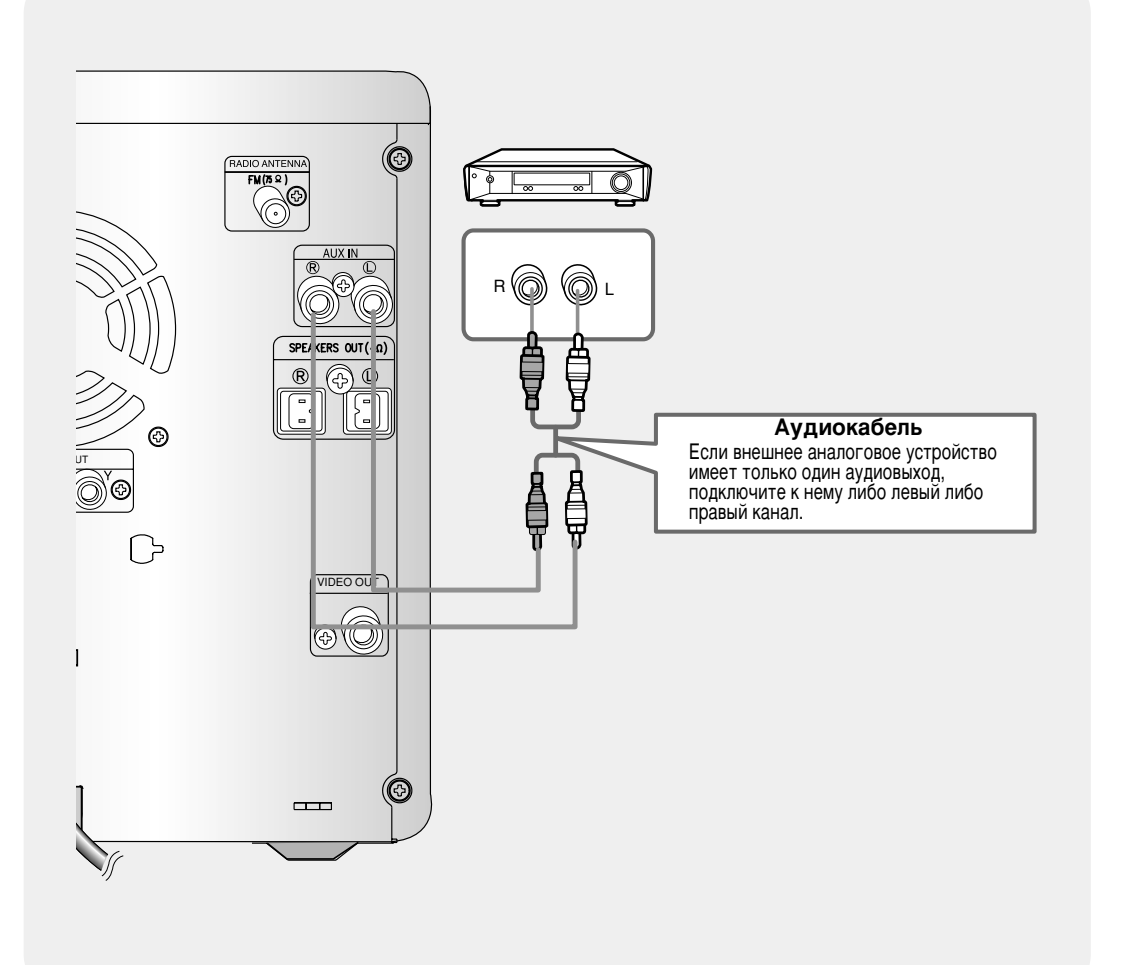

Подключите аудиовход на DVD-проигрывателе к аудиовыходу на внешнем аналоговом устройстве.

• Убедитесь, что цвета разъемов соответствуют друг другу.

**2** Нажмите кнопку **AUX** для выбора внешнего источника.

На дисплее отобразится "AUX".

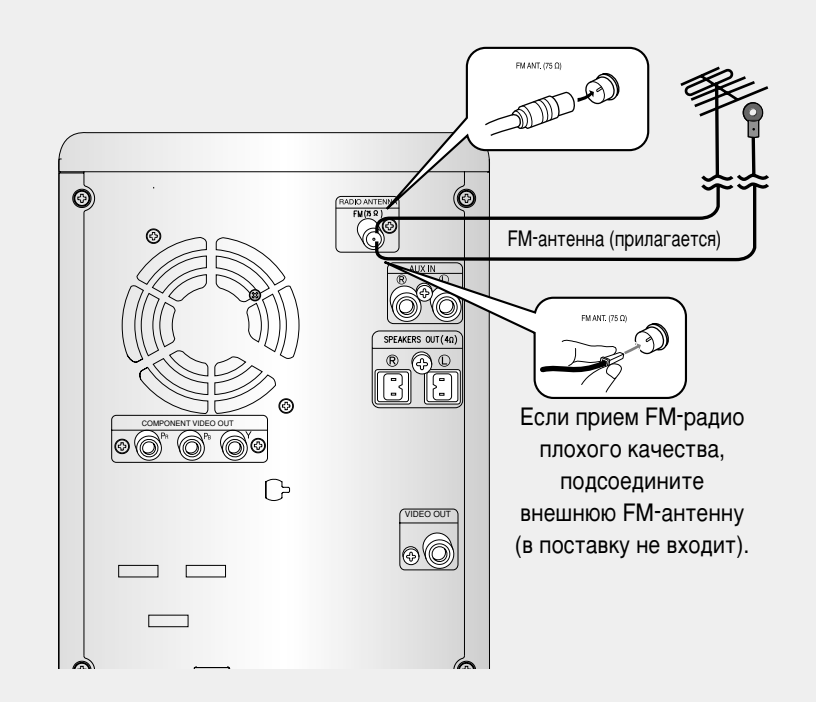

#### Подключение FM-антенны

- 1. Подключите прилагаемую FM-антенну к коаксиальному гнезду FM (75Ω) как временную меру.
- 2. Медленно перемещайте антенну в пространстве, пока вы не найдете положение с наилучшим качеством приема. Затем закрепите антенну на стене или другой жесткой поверхности.

 В случае слабого приема подключите наружную антенну. Перед подключением коаксиального кабеля 75Ω (с разъемом стандартного типа), отключите прилагаемую FM-антенну.

# Функция построчной (прогрессивной) развертки P.SCAN

В отличие от обычной чересстрочной развёртки, в которой целое изображения формируют два поля (нечетные и четные строки развертки), построчное сканирование использует одно поле (все строки отображаются за один проход) для создания чистого и детализированного изображения без видимых полос развертки.

### В режиме останова нажмите и удержите на 5 секунд кнопку P.SCAN на пульте дистанционного управления.

• Нажатие и удержание кнопки на 5 секунд будет посменно переключать режимы построчной и чересстрочной развёртки.

#### Что такое построчная (не чересстрочная развёртка)?

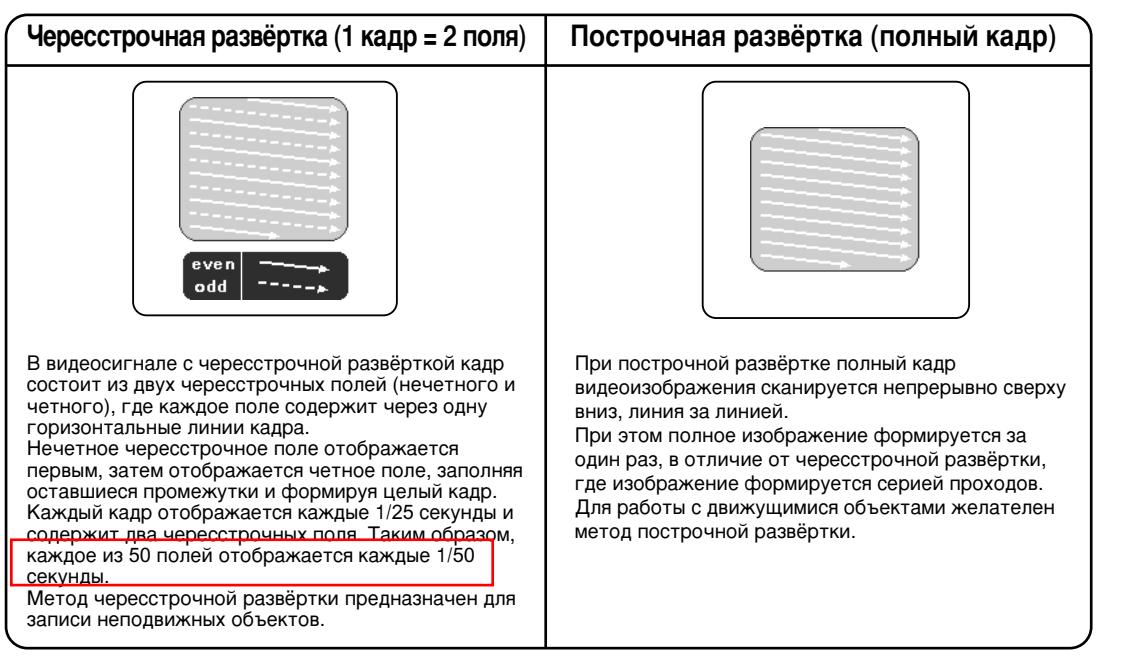

Примечание

 Эта функция работает только с телевизорами, оснащенными компонентными видеовходами (Y, Pr, Pb), которые поддерживают построчное видеоизображение. Функция не работает с телевизорами, имеющими обычные компонентные входы, например с телевизорами, имеющими не построчную развёртку.

Эта функция может не работать с некоторыми моделями телевизоров

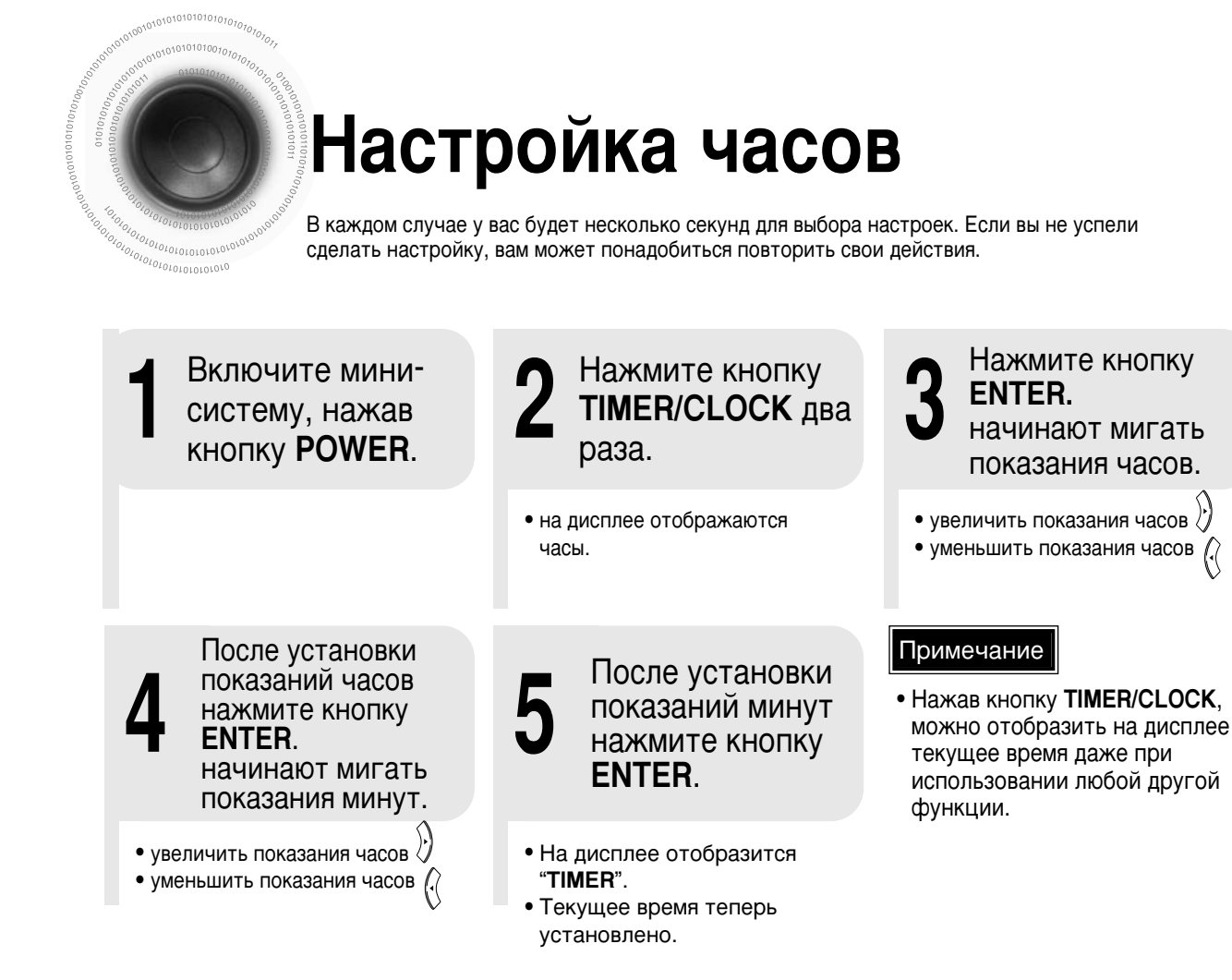

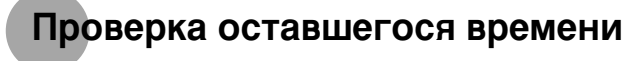

#### Нажмите кнопку **REMAIN**.

 Для проверки общего времени и оставшегося времени воспроизведения раздела или композиции.

#### При каждом нажатии кнопки REMAIN

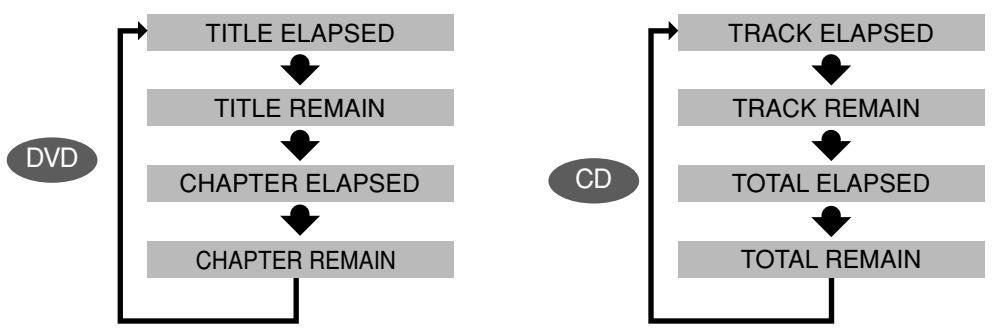

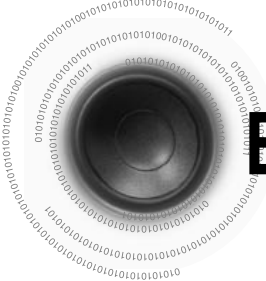

# Воспроизведение дисков

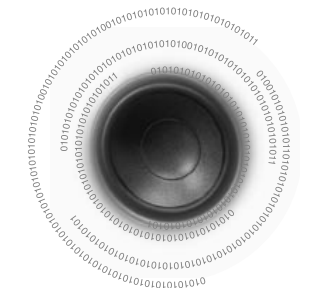

# Воспроизведение компакт-дисков с файлами формата MP3 и WMA

Можно проигрывать данные на CD-дисках (CD-ROM, CD-R, CD-RW), закодированные в dopmate MP3/WMA.

Нажмите кнопку

начнется

и WMA.

Ŋ

SORTING

MP3 1
 MP3 2

MP3 3

Для смены

воспользуйтесь

кнопками ◀ ► ▲ ▼,

а затем нажмите

кнопку ENTER.

• Для выбора другого альбома

альбома

OPEN/CLOSE (()),

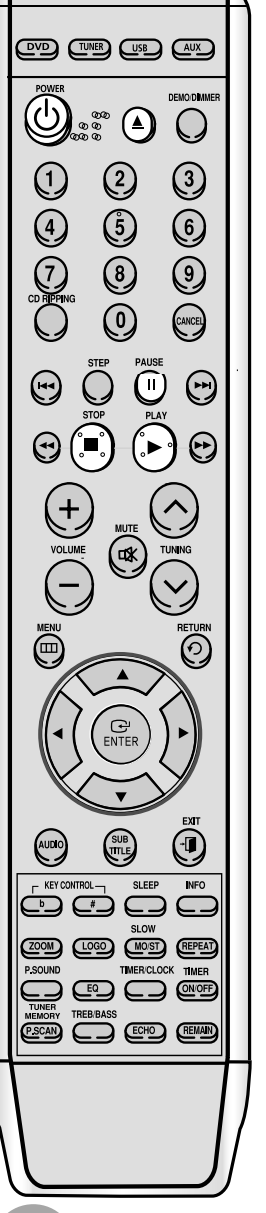

Чтобы открыть отсек компакт-дисков, нажмите кнопку **OPEN/CLOSE** ( ( )).

Γ Загрузите диск.

• Диск загружайте в лоток осторожно, фирменной маркировкой вверх.

Чтобы закрыть отсек компакт-дисков, Π J нажмите кнопку OPEN/CLOSE () еще раз.

#### CD DVD

 Воспроизведение начнется автоматически.

#### JPEG DivX MP3

- Воспроизведение начнется автоматически.
- Если телевизор включен, на его экране появится список файлов МРЗ с компакт-диска.

Примечание

 Первоначальный экран может быть разным в зависимости от содержания диска.

 Некоторые компакт-диски с МРЗ могут не воспроизводиться, в зависимости от режима записи.

 Список содержания компакт диска зависит от формата записанных на него МРЗ-файлов.

Во время воспроизведения нажмите кнопку STOP для его останова.

- При однократном нажатии отобразится надпись "PRESS PLAY", а положение останова сохранится в памяти. Если нажать кнопку PLAY ( ), воспроизведение возобновится с положения останова. (Эта функция работает только с DVD-дисками.)
- При двойном нажатии отобразится надпись "STOP". После нажатия кнопки PLAY ( ▶)

воспроизведение начнется с начала.

Во время воспроизведения нажмите кнопку PAUSE для его временного останова.

More than words

• Для возобновления воспроизведения нажмите кнопку PLAY (▶) еще раз.а

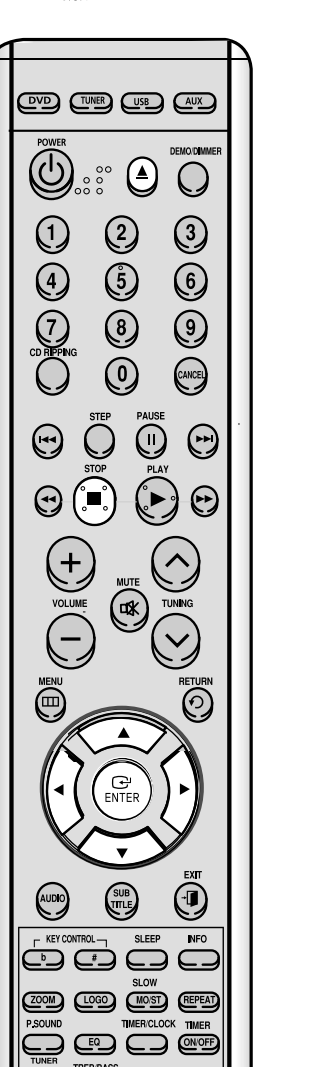

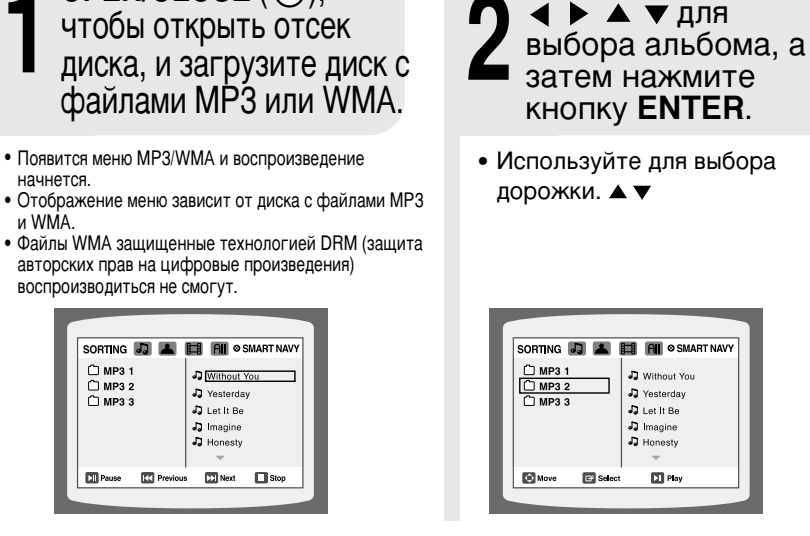

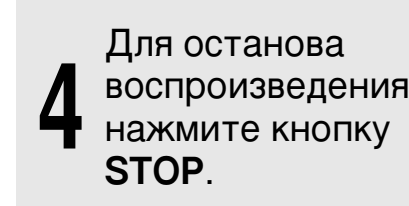

В режиме останова используйте кнопки

и дорожки, повторите вышеуказанные шаги 2 и 3. Примечание

- Некоторые компакт-диски с файлами MP3/WMA могут не воспроизводиться, в зависимости от режима записи.
- Список содержания компакт диска зависит от формата записанных на него файлов MP3 и WMA.

### Воспроизведение файлов определенного типа,

Нажмите кнопки ◀ ▶ ▲ ▼в режиме останова и выберите из верхней части меню желаемый значок.

- Для воспроизведения только музыкальных файлов выберете значок 🎵
- Для воспроизведения только графических файлов выберете значок 💻
- Для воспроизведения только видеофайлов выберете значок
- Для выбора всех файлов выберете значок All

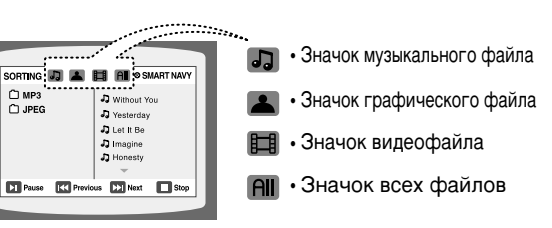

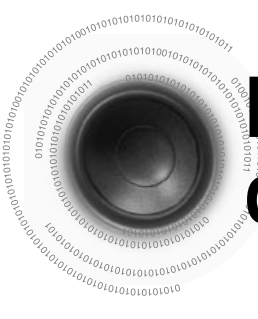

# Воспроизведение файлов формата DivX

## • Перемещение вперед и назад

#### Во время воспроизведения нажмите кнопку

- При каждом нажатии кнопки **>>**I выбирается следующий файл, если их на диске более двух.
- При каждом нажатии кнопки на выбирается предыдущий файл, если их на диске более двух.

# Ускоренное воспроизведение

#### Нажмите кнопку < 🕨 .

• При каждом нажатии кнопки во время воспроизведения, его скорость меняется в соответствии с нижеследующим:

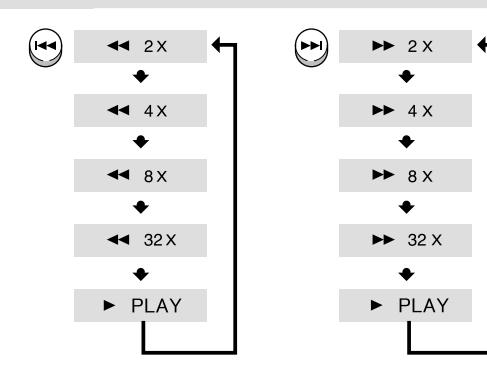

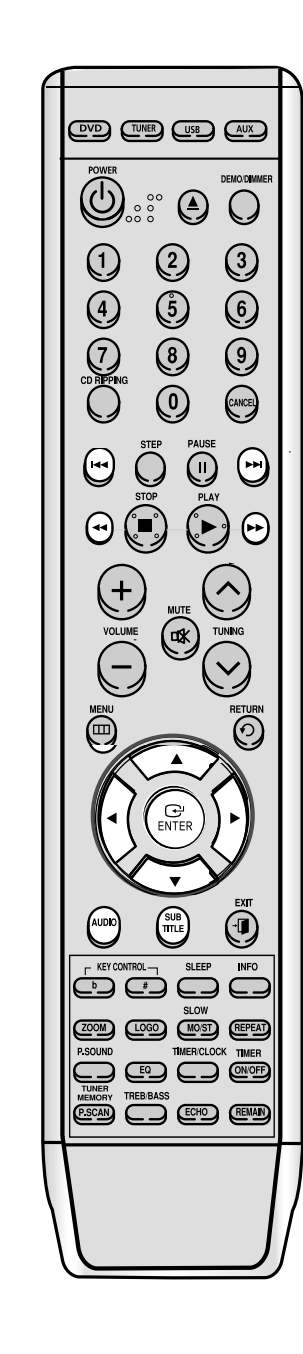

# Функция пропуска 5-ти минут

#### Во время воспроизведения нажмите кнопку 4, .

- При каждом нажатии кнопки 🕨 будут пропущены следующие 5 минут.
- При каждом нажатии кнопки 🗲 будут пропущены предыдущие 5 минут.

# Отображение аудио

### Нажмите кнопку AUDIO.

- Если на диске находятся несколько аудиодорожек, вы сможете выбирать их.
- При каждом нажатии кнопки, будут по очереди выбираться режимы "AUDIO (1/1, 1/2, ...)" и " 🕅 .
  - Note Если на диске находится только один поддерживаемый язык, будет отображаться значок " ( ) .

## • Отображение субтитров

### Нажмите кнопку SUBTITLE.

- При каждом нажатии кнопки, будут по очереди выбираться режимы "SUBTITLE ON" и "SUBTITLE OFF".
- Если на диске находится один файл субтитров, он будет воспроизведен автоматически.

• Поддерживаются до 8-ми языков субтитров.

### Если диск имеет несколько файлов с субтитрами

Если на диске находятся несколько файлов с субтитрами, основные субтитры могут не совпасть с фильмом - вам придется выбрать язык субтитров следующим образом:

В режиме останова, нажмите кнопку ▲, ▼, ◀ или ▶, на телеэкране выберите желаемые субтитры (,) и нажмите кнопку ENTER.

**2** Когда вы на телеэкране выберете нужный файл формата DivX, фильм воспроизведется нормально.

#### Таблица характеристик формата DivX

#### Поддержка формата DivX

Файлы AVI используются для хранения аудио- и видеоданных. Они должны быть сохранены на компакт-диске в формате ISO 9660.

|                     |          | Спецификация                            |
|---------------------|----------|-----------------------------------------|
| Совместимость видео | DivX3.11 | Вплоть до последних версий              |
|                     | WMV      | WMV V1/V2/V3/V7                         |
| Совместимость аудио | MP3      | Постоянный поток данных: 80-320 кбит/с  |
|                     | AC3      | Постоянный поток данных: 128-448 кбит/с |
|                     | WMA      | Постоянный поток данных: 56-160 кбит/с  |

Файлы MPEG содержащие DivX могут делиться на видео и аудио.
Совместимость видео: Поддерживаются все версии формата DivX выше 3.11 (включая последнюю версию 5.1). Кроме того поддерживается формат XviD.
Форматы WMV V1, V2, V3 и V7 возможны.
Совместимость аудио: Поддерживаются файлы формата MP3 с потоком данных 80-320 кбит/с и AC3 с потоком данных 128-448 кбит/с.
Дополнительно к субтитрам это устройство поддерживает текстовый формат (SMI).

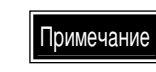

При проигрывании дисков формата DivX, вы можете воспроизводить только файлы с расширением AVI.
 Среди доступных аудиоформатов DivX, формат DTS не поддерживается.
 Файлы формата WMV версии V8 не поддерживаются.
 При записи файла субтитров на компакт-диск на вашем компьютере убедитесь, что он записан как файл SMI.
 УСТРОЙСТВО НЕ ПОДДЕРЖИВАЕТХVID (GMC).
 Русские символы в именах файлов (MP3, JPEG, DivX) не поддерживаются.

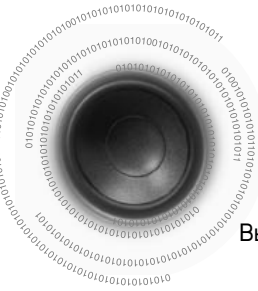

### Отображение информации о диске

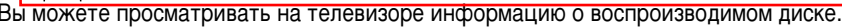

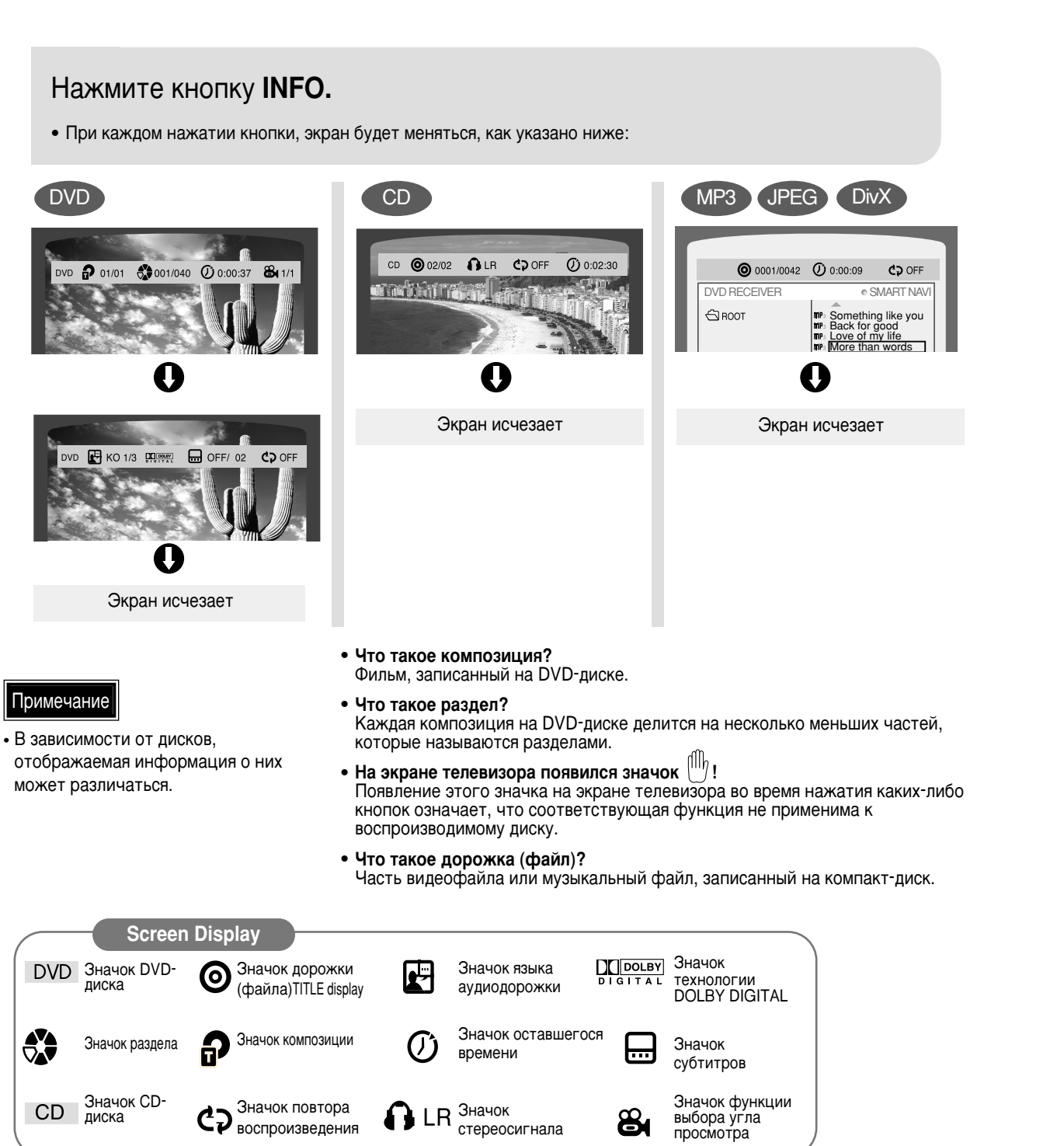

#### ۲ $\bigcirc$ 00 2 3 4 (5) 6 8 0 9 CANCEL PAUSE PLAY $\bigcirc$ .0 VOLUME VOLUME ((TK) $\mathbf{Y}$ SUB • - KEY CONTROL -SLEEP INFO SLOW ZOOM LOGO MOST REPEAT PSCAN C ECHO REMAN

# Ускоренное или замедленное воспроизведение

Ускоренное DVD CD MP3 воспроизведение Нажмите и удержите кнопку << >>. • При каждом нажатии кнопки во время воспроизведения, его скорость будет меняться, как указано далее: **◄** 2X ▶ 2 X ٠ ٠ **◄** 4 X ► 4 X ٠ ٠ **∢** 8x ► 8 X ٠ ٠ ◀ 32 X ►► 32 X ٠ ٠ ► PLAY PLAY

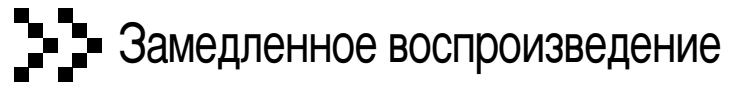

### Нажмите кнопку SLOW.

DVD

٠

٠

٠

٠

٠

**∢I** 1/8

٠

► PLAY

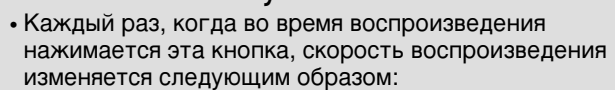

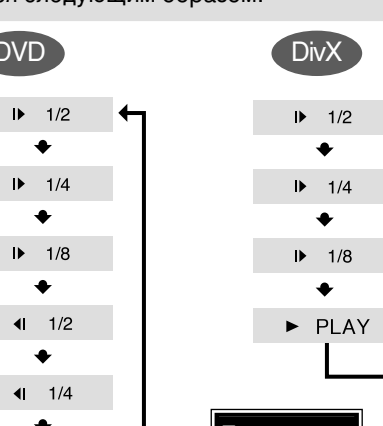

Примечание

• Обратное замедленное воспроизведение не работает с форматом DivX.

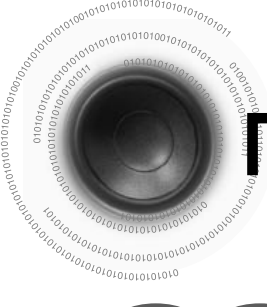

# Пропуск сцен и песен

# Функция выбора угла просмотра

Эта функция позволяет вам просматривать одну и ту же сцену под разными

углами.

DVD MP3

#### Нажмите кнопку на на кратковременно.

• При каждом кратковременном нажатии кнопки во время воспроизведения, будет выбираться предыдущий или следующий раздел, дорожка или папка (файл).

MP3

• Но вы не сможете пропускать разделы непрерывно.

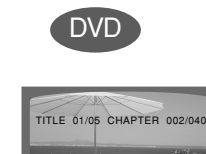

| ₩ N  |
|------|
| CVD1 |
|      |

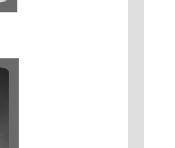

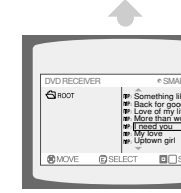

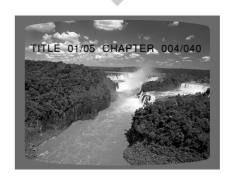

Нажмите кнопку STEP.

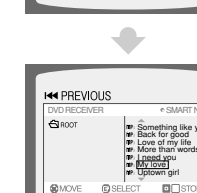

### Воспроизведение кадра за кадром

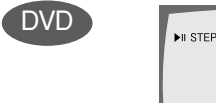

• Изображение продвигается на один кадр при каждом нажатии кнопки во время воспроизведения.

### Примечание

- Во время ускоренного воспроизведения дисков CD или MP3-CD, звук будет слышен на двойной скорости и не будет слышен на скоростях 4х, 8х и 32х.
- Также не будет слышно звука при замедленном и пошаговом воспроизведении.

| 0 🖲 🕞 0        |
|----------------|
|                |
|                |
|                |
|                |
|                |
|                |
|                |
|                |
|                |
| PSCAN TREBBASS |
|                |
|                |

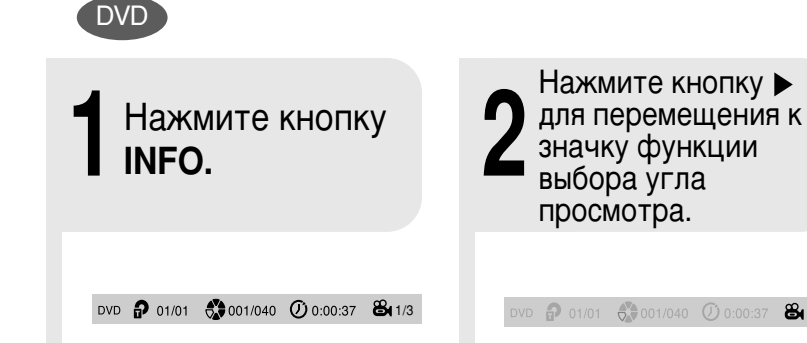

8 1/3

Р Нажмите кнопки ▲, ▼ или цифровые Кнопки для выбора желаемого угла.

• При каждом нажатии кнопки, угол будет меняться, как указано далее:

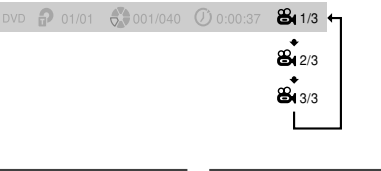

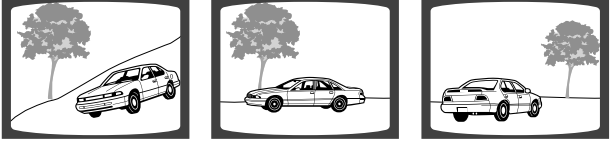

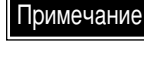

• Функция выбора угла просмотра работает только с теми дисками, на которых изображение записано с разных углов.

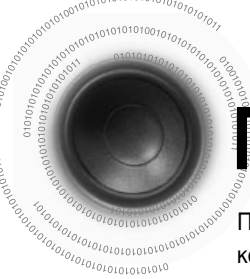

# Повторное воспроизведение

Повторное воспроизведение позволяет вам повторно проигрывать один и тот же раздел, композицию, дорожку (песню) или папку (файл МРЗ).

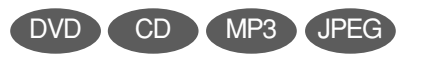

### Нажмите кнопку **REPEAT.**

• При каждом нажатии кнопки во время воспроизведения, режим повторного воспроизведения будет меняться, как указано далее:

•

•

٠

٠

TRA

DIR

DIS

OFF

MP3

RP

RP

RP

RP

RP

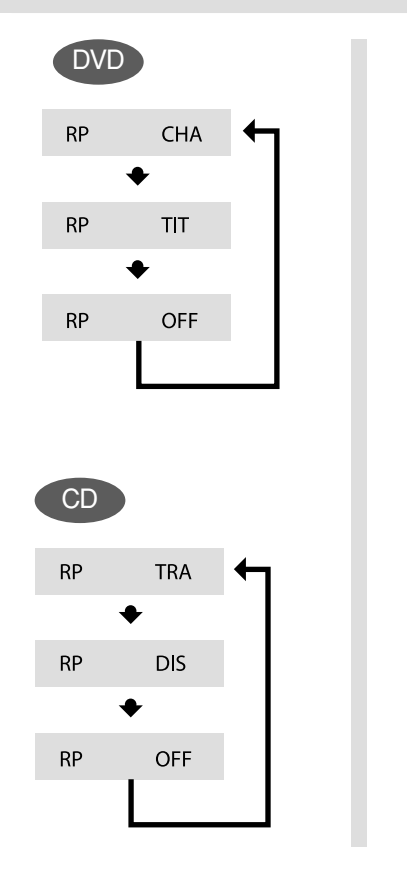

#### (JPEG) Параметры повторного воспроизведения СНА (раздел) RND Повторно воспроизводится выбранный раздел. ТІТ (композиция) Повторно воспроизводится выбранная композиция. RAD (случайное) Дорожки воспроизводятся в случайном порядке. Воспроизводимая дорожка может воспроизвестись снова. **TRA** (дорожка) Повторно воспроизводится выбранная дорожка. DIR Повторно воспроизводятся все дорожки в выбранной папке. DIS (диск) Повторно воспроизводится весь диск

- OFF
- Повторное воспроизведение отменено.

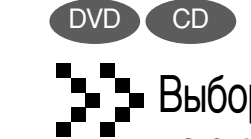

POWER

•

+ VOLUME

AUDIO

Выбор режима повторного воспроизведения на экране информации о диске

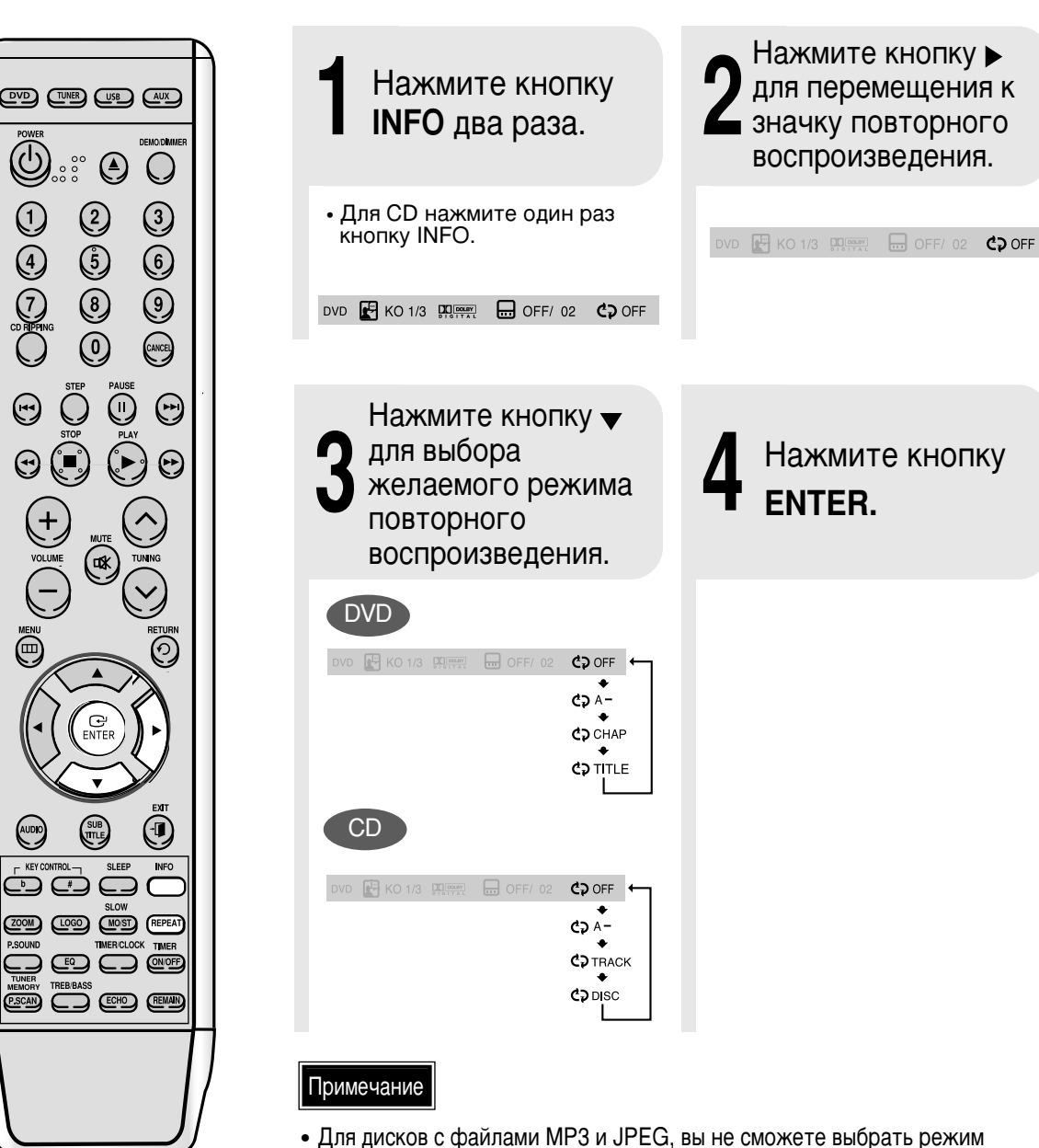

повторного воспроизведения на экране информации о диске.

**FEMANDPAEOIP** 

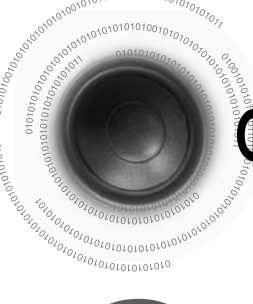

CD

9

## Функция записи с компакт-диска

Подключите USB.

Загрузите компакт-диск в проигрыватель. (цифровой аудиосигнал).

• Нажмите кнопку OPEN/CLOSE ( 📥 ) для открытия дверцы отсека для CD-дисков. • Вставьте CD-диск и нажмите кнопку OPEN/CLOSE ( ▲ ) для закрытия дверцы отсека CD.

Нажмите кнопку CD RIPPING.

 Если система находится в состоянии воспроизведения или паузы, для начала записи текущей дорожки нажмите кнопку CD RIPPING на пульте дистанционного управления. Нажмите и удержите кнопку CD RIPPING на пульте дистанционного управления для

начала записи всех дорожек диска. Загорится красная надпись "CD

Ripping" и запись начнется. Во время записи с диска горит

индикатор "REC". Не отключайте USB-устройство, пока индикатор "REC" горит.

Примечание

Для останова записи нажмите кнопку STOP. • После записи, на вашем USB-

устройстве будет создана папка "RIPPING". Имя файла сопровождается форматом: "SAM XXXX".MP3.

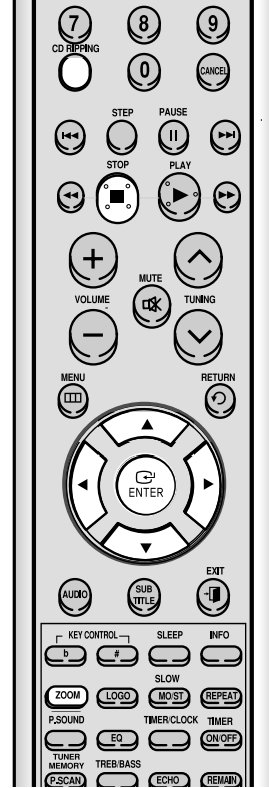

2

(5)

۲  $\bigcirc$ 

3

6

٢

4

### Во время записи с компакт-диска не отключайте ни USB-устройство, ни шнур электропитания, так как это может привести к

- повреждению файла. Если вы хотите остановить запись, нажмите сначала кнопку останова, а затем после остановки диска отключите USB-устройство.
- При отключении USB-устройства по время записи, основной блок будет обесточен, и вы не сможете удалить записанный файл. В этом случае подключите USB-устройство к компьютеру, выполните резервное копирование содержимого USB-устройства на компьютер, а затем отформатируйте USB-устройство.
- Если вы подключите USB-устройство во время воспроизведения компакт-диска, воспроизведение приостановится на время инициализации USB-устройства и затем возобновится.
- У различных USB-устройств время инициализации может разниться.
- Если на USB-устройстве не хватит свободного места, появится надпись "NOT ENOUGH MEMORY".
- Технология DTS-CD при записи с компакт-диска не доступна.
- При записи с компакт диска длительностью до 5 секунд файл записи не создается.
- Файл записи будет создан только при остановке записи с компакт-диска через пять секунд после ее начала (например, SAM 0001.MP3)
- Запись с компакт-диска может выполняться на внешние жесткие диски с интерфейсом USB, если они имеют файловую систему FAT, но не NTFS. Функция записи с компакт диска поддерживает не все USB-устройства. Дополнительную информацию о поддерживаемых устройствах смотрите на странице 60.
- Запись с компакт-диска не будет работать во время использования функции быстрого поиска.
- Во время записи с компакт диска, его звук не воспроизводится.
- Во время записи с компакт-диска не допускайте сотрясения устройства, запись может отключиться.
- Запись с диска на некоторые USB-устройства может занять много времени.

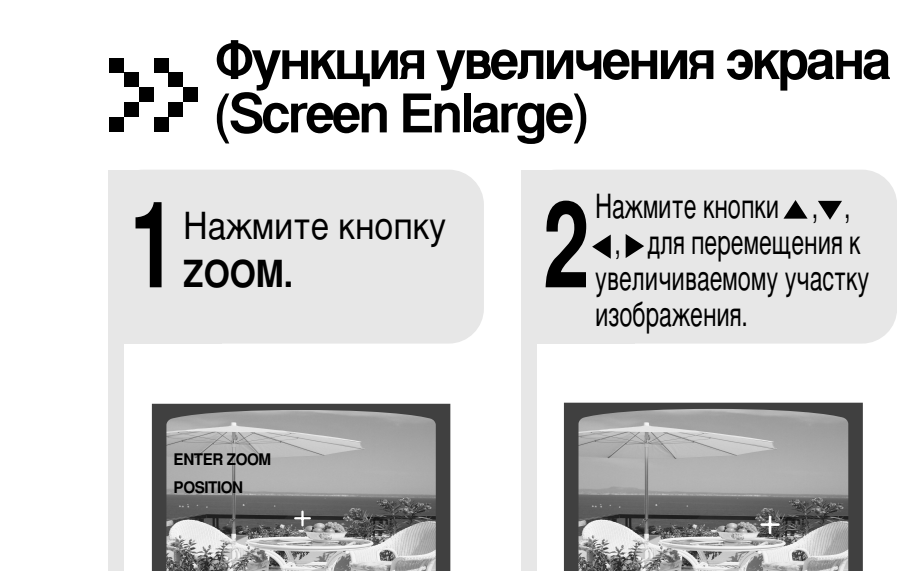

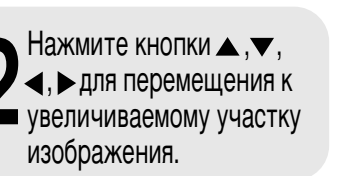

Функция масштабирования

Эта функция позволяет вам увеличивать определенный участок изображения.

3 Нажмите кнопку ENTER.

DVD

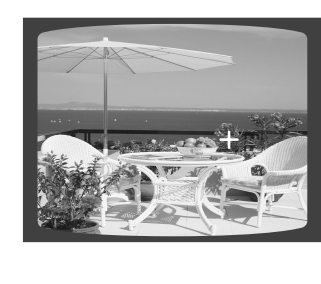

| менятьс | я, как указа⊦ | ю далее:   |
|---------|---------------|------------|
|         | ZOOM X 1.5    | <b>←</b> ๅ |
|         | +             |            |
|         | ZOOM X 2      |            |
|         | +             |            |
|         | ZOOM X 3      |            |
|         | <b>+</b>      |            |
|         | ZOOM OFF      |            |
|         |               |            |

**FEMMEPHEOIP** 

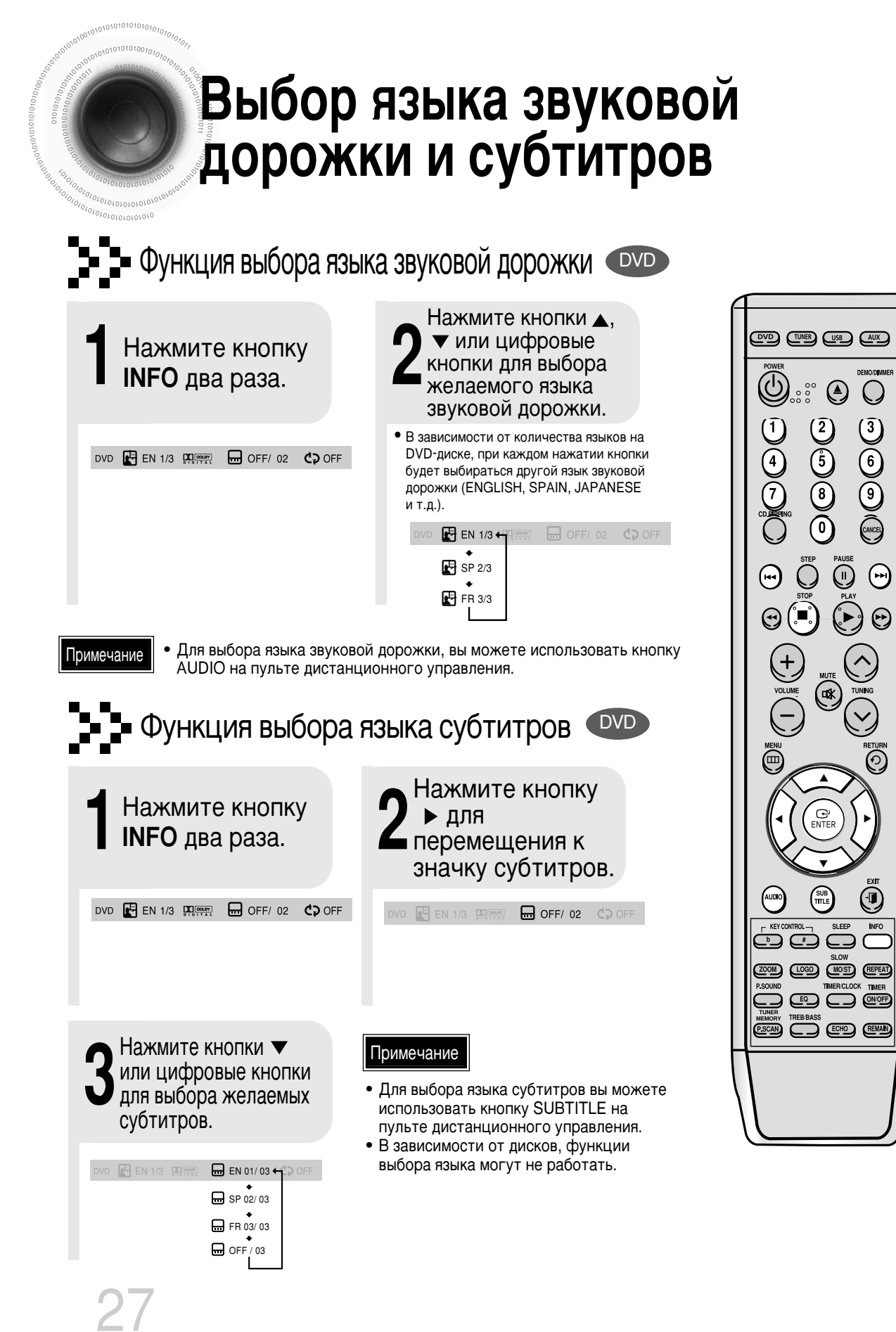

 $\bigcirc$ 

3

6

9

(ANCE)

 $(\mathbf{r})$ 

#### Перемещение к определенной сцене или песне (DVD) CD еремещение к композиции или дорожке Перемещение к разделу Нажмите кнопки **А**. **У** или Нажмите кнопку 4, Нажмите кнопку цифровые кнопки для выбора для перемещения желаемой композиции или INFO. дорожки, а затем нажмите к значку раздела. KHORKY ENTER. DVD P 01/05 001/040 0:00:37 8 1/1 P 03/05 🛞 001/002 🕖 0:00:01 81/1 🔂 001/040 () 0:00:01 🖧 1/1 Перемещение к разделу Перемещение к временной позиции Перемещение к временной позици Нажмите цифровые Нажмите кнопки 🔺, 🔻 или Нажмите кнопку < кнопки для выбора цифровые кнопки для выбора b для перемещения к желаемого значения желаемого раздела, а затем времени, а затем нажмите кнопку ENTER. значку времени. нажмите кнопку ENTER. 🕖 1:17:30 🛛 😂 1 Ø 1:30:00 8(1/ 025/040 MP3 JPEG Примечание Нажмите кнопку SELECT 03 <5 ROOT Something like you Для перемещения к желаемой numeric. Me Back for good Me Love of my life More than words композиции, разделу или дорожке, MP: I need you MP: My love MP: Uptown girl вы можете нажать кнопку на пульте дистанционного C Select Sto • Выбранный файл будет управления. воспроизведен. В зависимости от диска, • Перемещение по дискам MP3 и JPEG перемещение к композиции или из экрана информации о диске временной позиции может не невозможно. работать. При воспроизведении дисков MP3 и

JPEG, вы не сможете использовать

Для перемещения папки нажмите

кнопку (Стоп), а затем нажмите

кнопки ▲, ▼ для перемещения

папок.

кнопки ▲,▼.

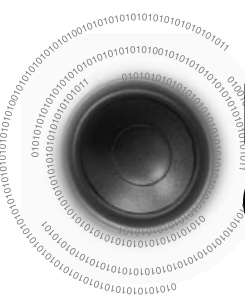

# Повторное воспроизведение фрагмента (от А до В)

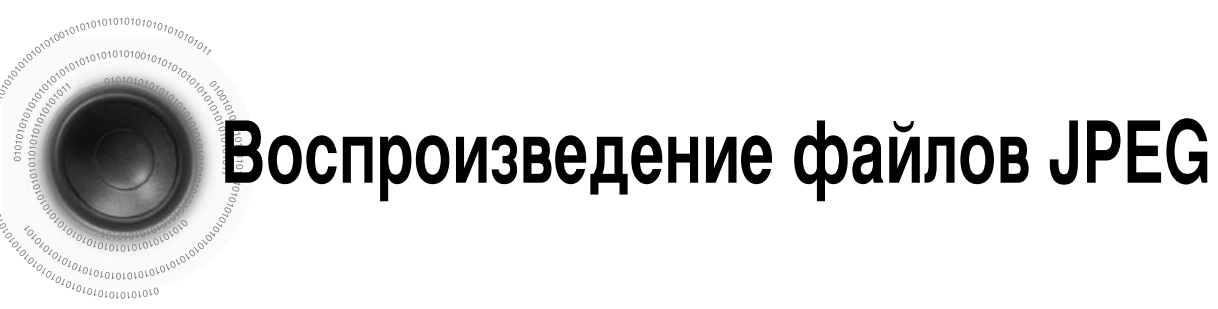

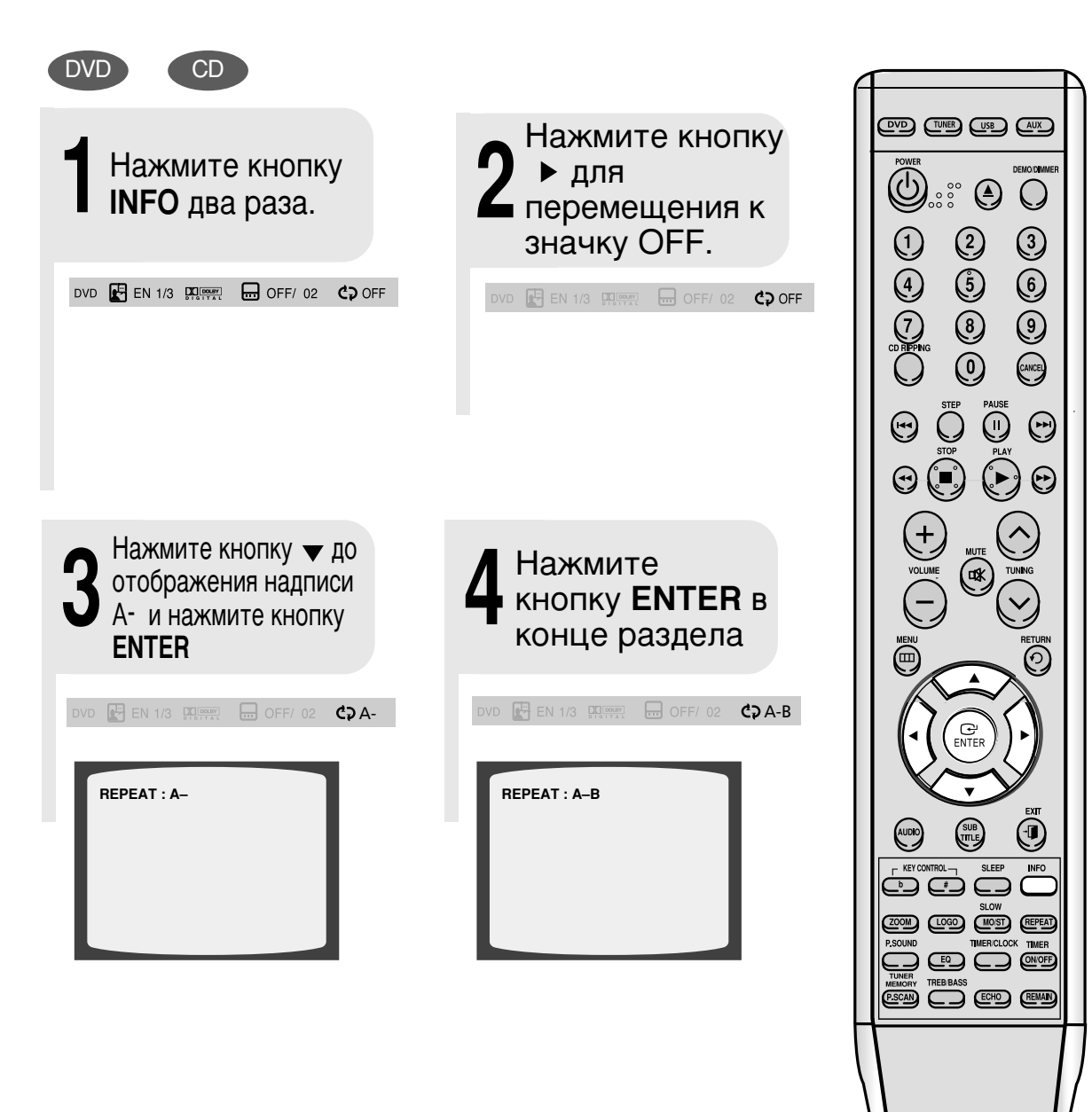

#### Примечание

• Повторное воспроизведение А-В не работает на дисках с файлами MP3 или JPEG. Повторное воспроизведение А-В не работает и с USB-устройствами.

## Функция поворота и отражения

Нажмите кнопки со стрелками ▲, ▼, ◀, ► во время воспроизведения.

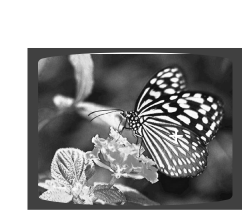

кнопка ▲ : отразить вертикально кнопка ▲ : повернуть на 90е против часовой стрелки

Исходное изображение

кнопка 🔻 : отразить горизонтально

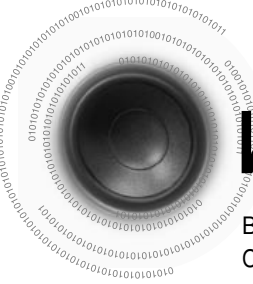

## Использование меню диска

Вы можете использовать меню для выбора языка звуковых дорожек, профиля и т.д. Содержание меню различных DVD-дисков может отличаться.

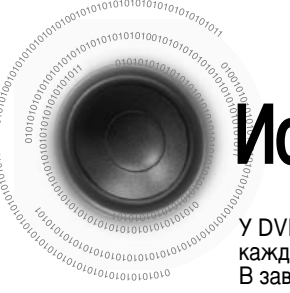

## Использование меню композиции

У DVD-дисков с несколькими композициями вы можете просматривать различные меню для каждого фильма. В зависимости от диска, эта функция может либо не работать, либо работать по-другому.

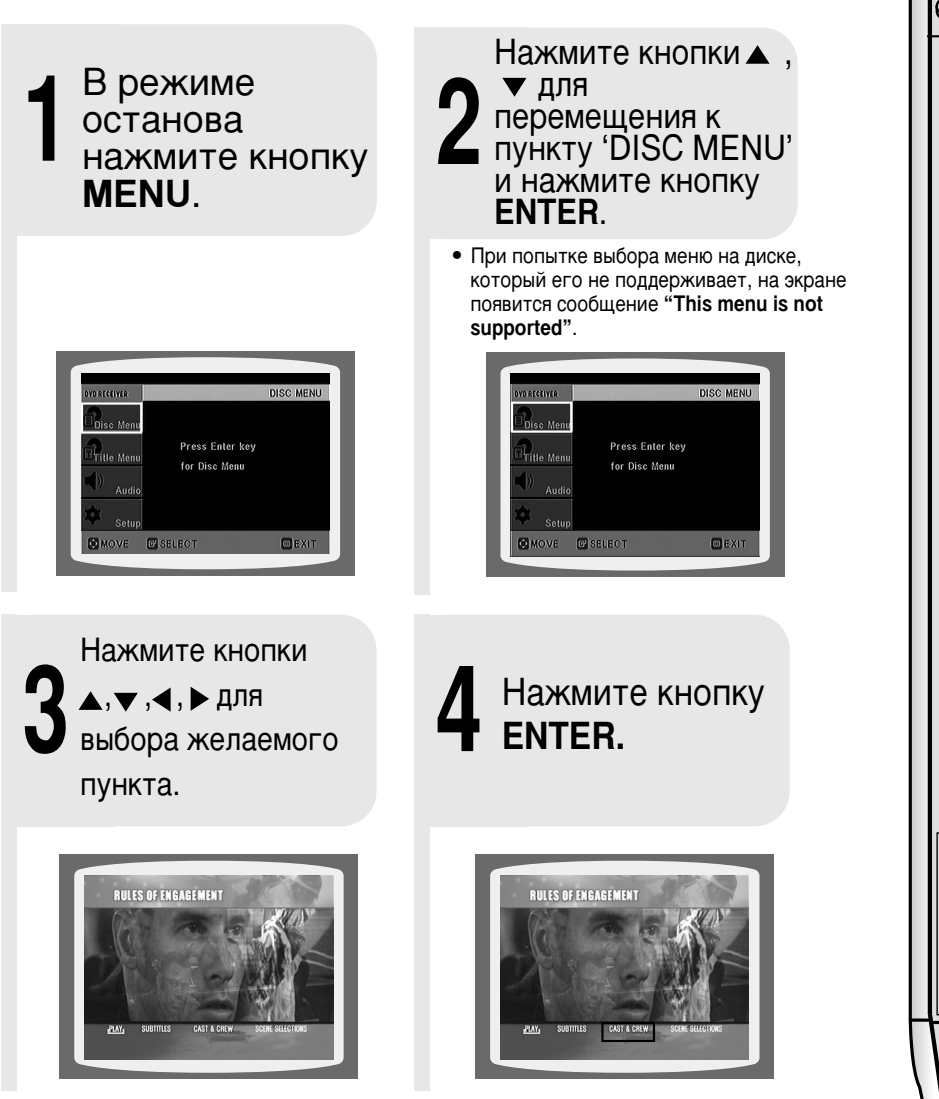

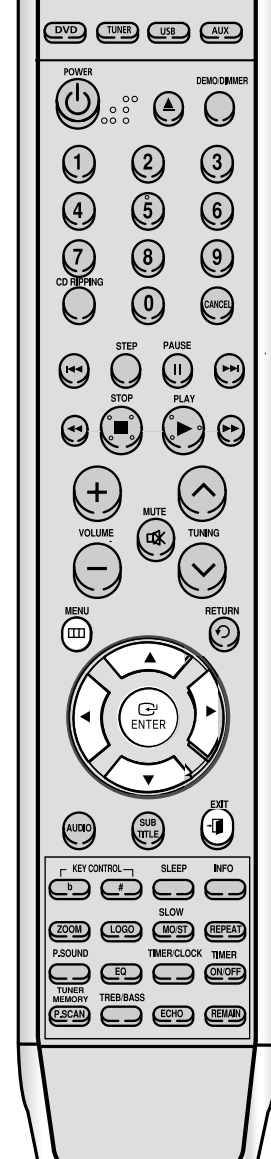

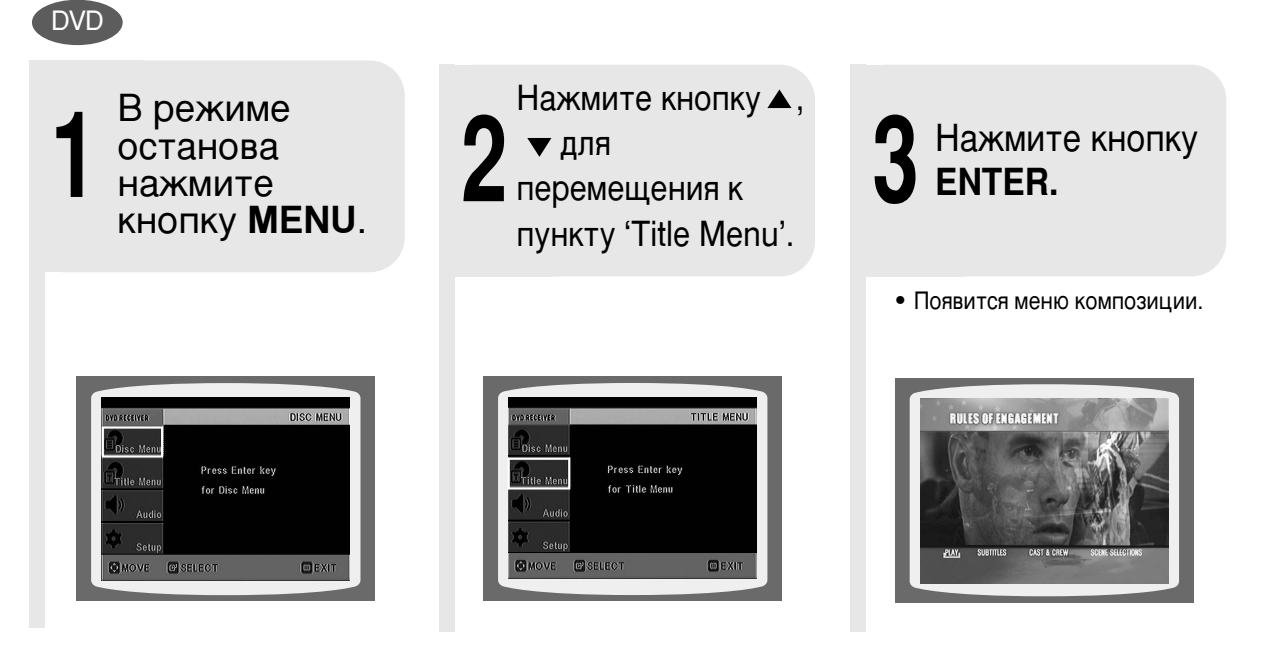

### Примечание

• Для прямого вызова меню композиций вы можете использовать кнопку TITLE MENU на пульте дистанционного управления.

Чтобы выйти из меню настройки, нажмите кнопку **MENU** или **EXIT**.

## Установить язык

По умолчанию языком экранного меню установлен английский язык.

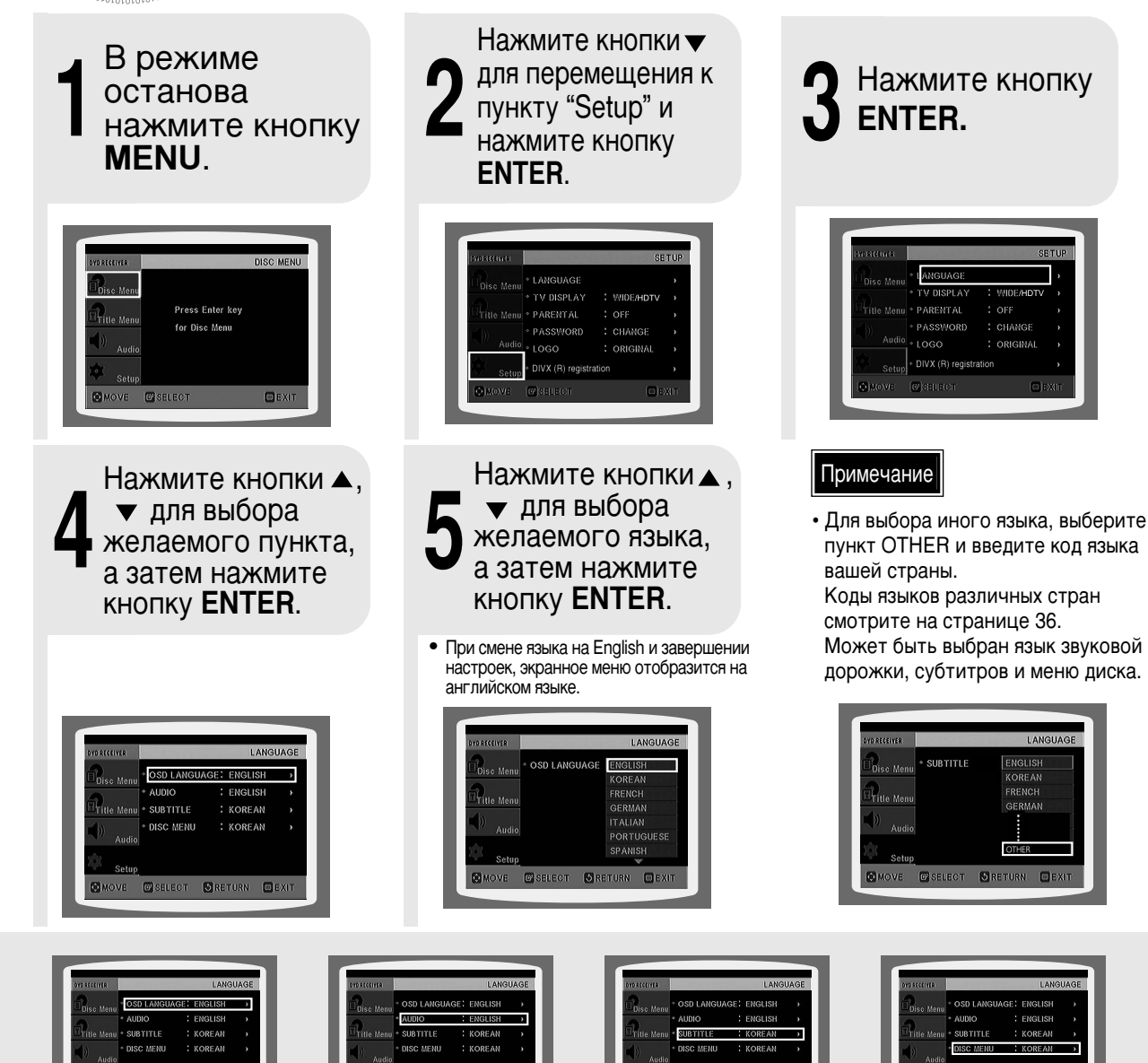

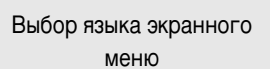

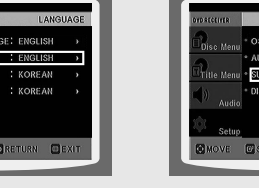

Выбор языка звуковой дорожки (записанного на диске)

Выбор языка субтитров (записанного на диске)

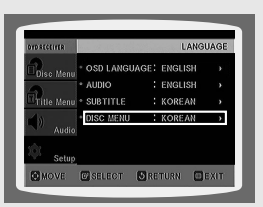

Выбор языка меню диска (записанного на диске)

\* Если выбранный язык не записан на диске, язык меню не сменится.

Нажмите кнопку **RETURN**, чтобы вернуться на предыдущий уровень.

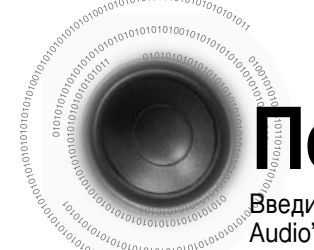

# Перечень языковых кодов

Введите подходящий кодовый номер для начальных настроек аудиозаписи диска "Disc Audio", субтитров диска "Disc Subtitle" и/или меню диска "Disc Menu" (См. страницу 31).

| Код  | Язык            | Код  | Язык         | Код  | Язык             | Код  | Язык       |
|------|-----------------|------|--------------|------|------------------|------|------------|
| 1027 | Afar            | 1181 | Frisian      | 1334 | Latvian, Lettish | 1506 | Slovenian  |
| 1028 | Abkhazian       | 1183 | Irish        | 1345 | Malagasy         | 1507 | Samoan     |
| 1032 | Afrikaans       | 1186 | Scots Gaelic | 1347 | Maori            | 1508 | Shona      |
| 1039 | Amharic         | 1194 | Galician     | 1349 | Macedonian       | 1509 | Somali     |
| 1044 | Arabic          | 1196 | Guarani      | 1350 | Malayalam        | 1511 | Albanian   |
| 1045 | Assamese        | 1203 | Gujarati     | 1352 | Mongolian        | 1512 | Serbian    |
| 1051 | Aymara          | 1209 | Hausa        | 1353 | Moldavian        | 1513 | Siswati    |
| 1052 | Azerbaijani     | 1217 | Hindi        | 1356 | Marathi          | 1514 | Sesotho    |
| 1053 | Bashkir         | 1226 | Croatian     | 1357 | Malay            | 1515 | Sundanese  |
| 1057 | Byelorussian    | 1229 | Hungarian    | 1358 | Maltese          | 1516 | Swedish    |
| 1059 | Bulgarian       | 1233 | Armenian     | 1363 | Burmese          | 1517 | Swahili    |
| 1060 | Bihari          | 1235 | Interlingua  | 1365 | Nauru            | 1521 | Tamil      |
| 1069 | Bislama         | 1239 | Interlingue  | 1369 | Nepali           | 1525 | Tegulu     |
| 1066 | Bengali; Bangla | 1245 | Inupiak      | 1376 | Dutch            | 1527 | Tajik      |
| 1067 | Tibetan         | 1248 | Indonesian   | 1379 | Norwegian        | 1528 | Thai       |
| 1070 | Breton          | 1253 | Icelandic    | 1393 | Occitan          | 1529 | Tigrinya   |
| 1079 | Catalan         | 1254 | Italian      | 1403 | (Afan) Oromo     | 1531 | Turkmen    |
| 1093 | Corsican        | 1257 | Hebrew       | 1408 | Oriya            | 1532 | Tagalog    |
| 1097 | Czech           | 1261 | Japanese     | 1417 | Punjabi          | 1534 | Setswana   |
| 1103 | Welsh           | 1269 | Yiddish      | 1428 | Polish           | 1535 | Tonga      |
| 1105 | Danish          | 1283 | Javanese     | 1435 | Pashto, Pushto   | 1538 | Turkish    |
| 1109 | German          | 1287 | Georgian     | 1436 | Portuguese       | 1539 | Tsonga     |
| 1130 | Bhutani         | 1297 | Kazakh       | 1463 | Quechua          | 1540 | Tatar      |
| 1142 | Greek           | 1298 | Greenlandic  | 1481 | Rhaeto-Romance   | 1543 | Twi        |
| 1144 | English         | 1299 | Cambodian    | 1482 | Kirundi          | 1557 | Ukrainian  |
| 1145 | Esperanto       | 1300 | Kannada      | 1483 | Romanian         | 1564 | Urdu       |
| 1149 | Spanish         | 1301 | Korean       | 1489 | Russian          | 1572 | Uzbek      |
| 1150 | Estonian        | 1305 | Kashmiri     | 1491 | Kinyarwanda      | 1581 | Vietnamese |
| 1151 | Basque          | 1307 | Kurdish      | 1495 | Sanskrit         | 1587 | Volapuk    |
| 1157 | Persian         | 1311 | Kirghiz      | 1498 | Sindhi           | 1613 | Wolof      |
| 1165 | Finnish         | 1313 | Latin        | 1501 | Sangro           | 1632 | Xhosa      |
| 1166 | Fiji            | 1326 | Lingala      | 1502 | Serbo-Croatian   | 1665 | Yoruba     |
| 1171 | Faeroese        | 1327 | Laothian     | 1503 | Singhalese       | 1684 | Chinese    |
|      |                 |      |              |      |                  |      |            |

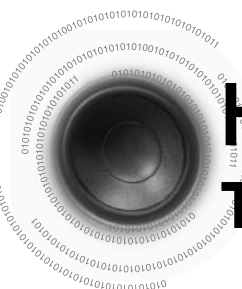

# Настройка формата экрана телевизора

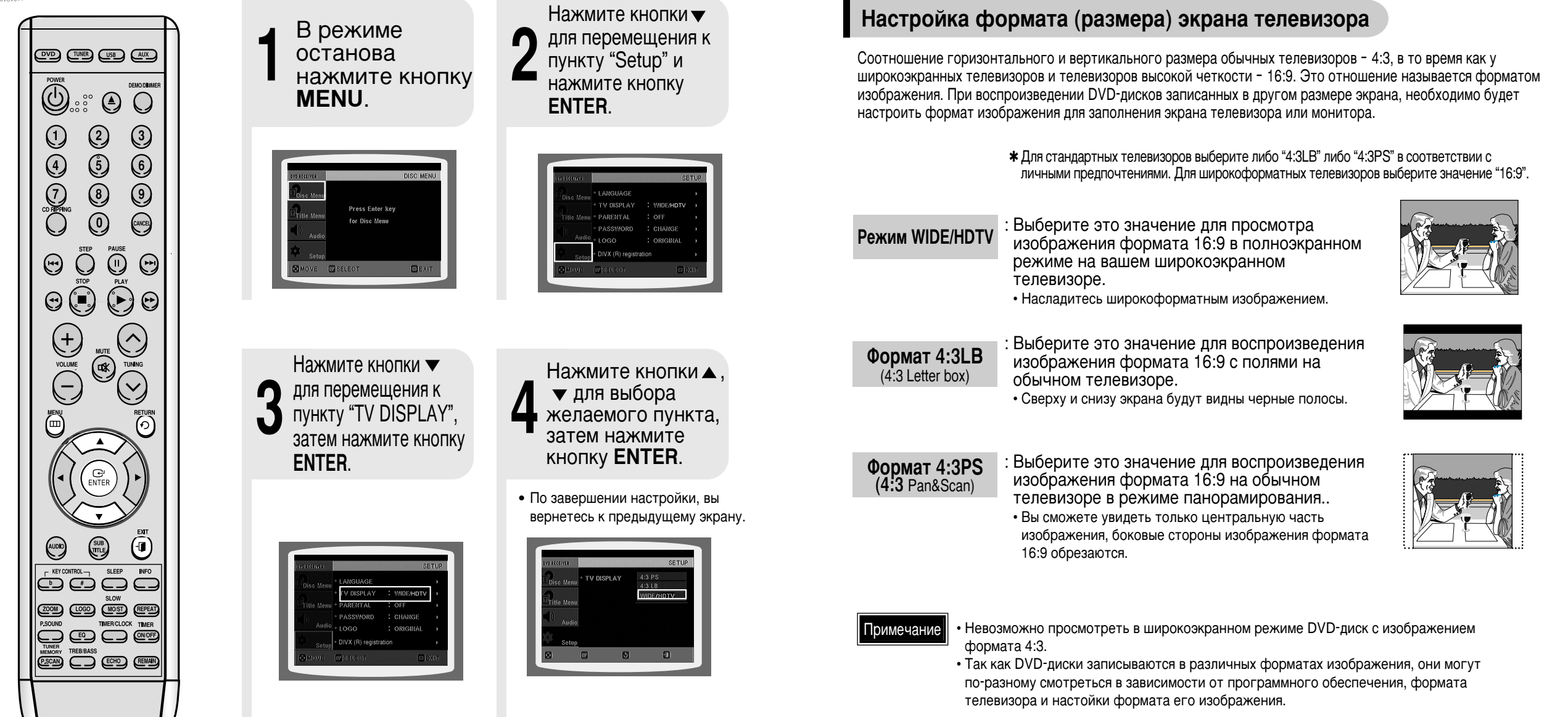

Нажмите кнопку RETURN, чтобы вернуться на предыдущий уровень.

Чтобы выйти из меню настройки, нажмите кнопку MENU или EXIT.

# Настройка родительского контроля (уровня оценок)

Используйте функцию родительского контроля для предотвращения просмотра детьми DVD-дисков с жестокими сценами или предназначенных для взрослых.

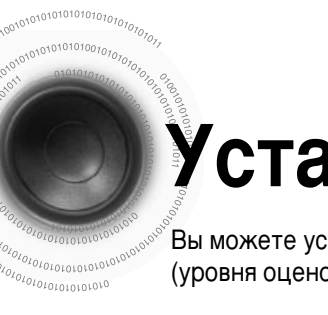

# Установка пароля

Вы можете установить пароль для настройки родительского контроля (уровня оценок).

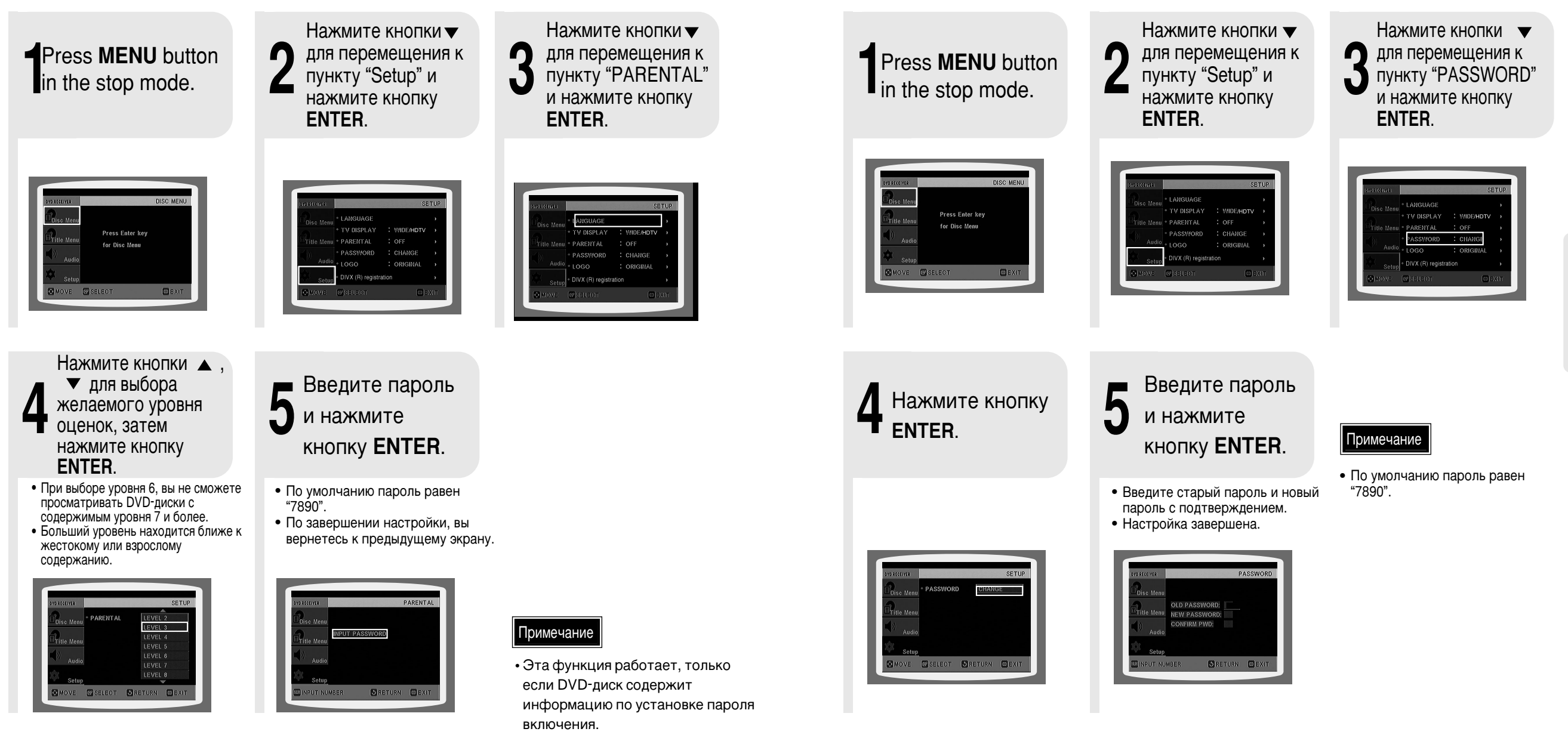

Нажмите кнопку **RETURN**, чтобы вернуться на предыдущий уровень.

Нажмите кнопку CANCEL для отмены ошибочного номера при вводе пароля.

Чтобы выйти из меню настройки, нажмите кнопку MENU или EXIT.

#### Если вы забыли пароль для установки уровня ограничения доступа, сделайте следующее:

 Когда плеер находится в режиме отсутствия диска, подержите нажатой кнопку ■ TUNING MODE/ на основном устройстве дольше 5 секунд. На дисплее появится надпись "INITIALIZE", и все настройки вернутся к установленным по умолчанию значениям.

• Нажмите кнопку POWER.

Использование функции RESET уничтожит все сохраненные настройки. Используйте это только в случае необходимости.

# Настройка фонового изображения

JPEG DVD

При просмотре DVD-дисков или компакт диска с фотографиями JPEG, вы можете установить любое изображение в качестве фонового.

### Настройка фонового изображения

Во время воспроизведения нужного изображения, нажмите кнопку **PAUSE**. **2** Нажмите кнопку **LOGO**.

• На телеэкране появится надпись " LOGO COPY DATA".

II PAUSE

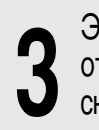

Электропитание отключится и затем снова включится, и диск начнет проигрываться автоматически.

• Выбранный файл будет воспроизведен.

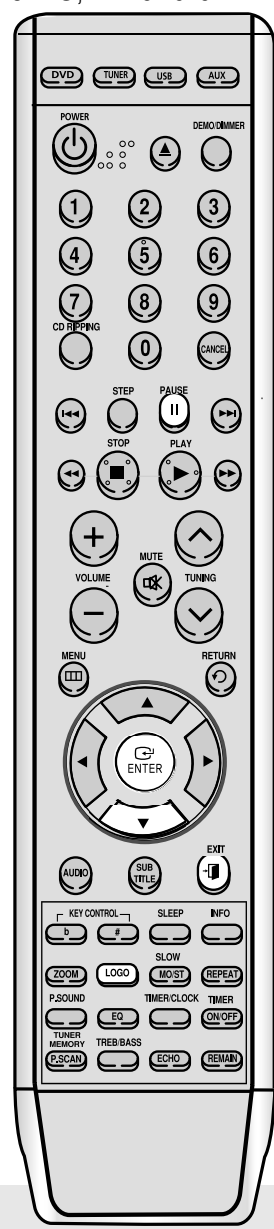

### To Change the Wallpaper

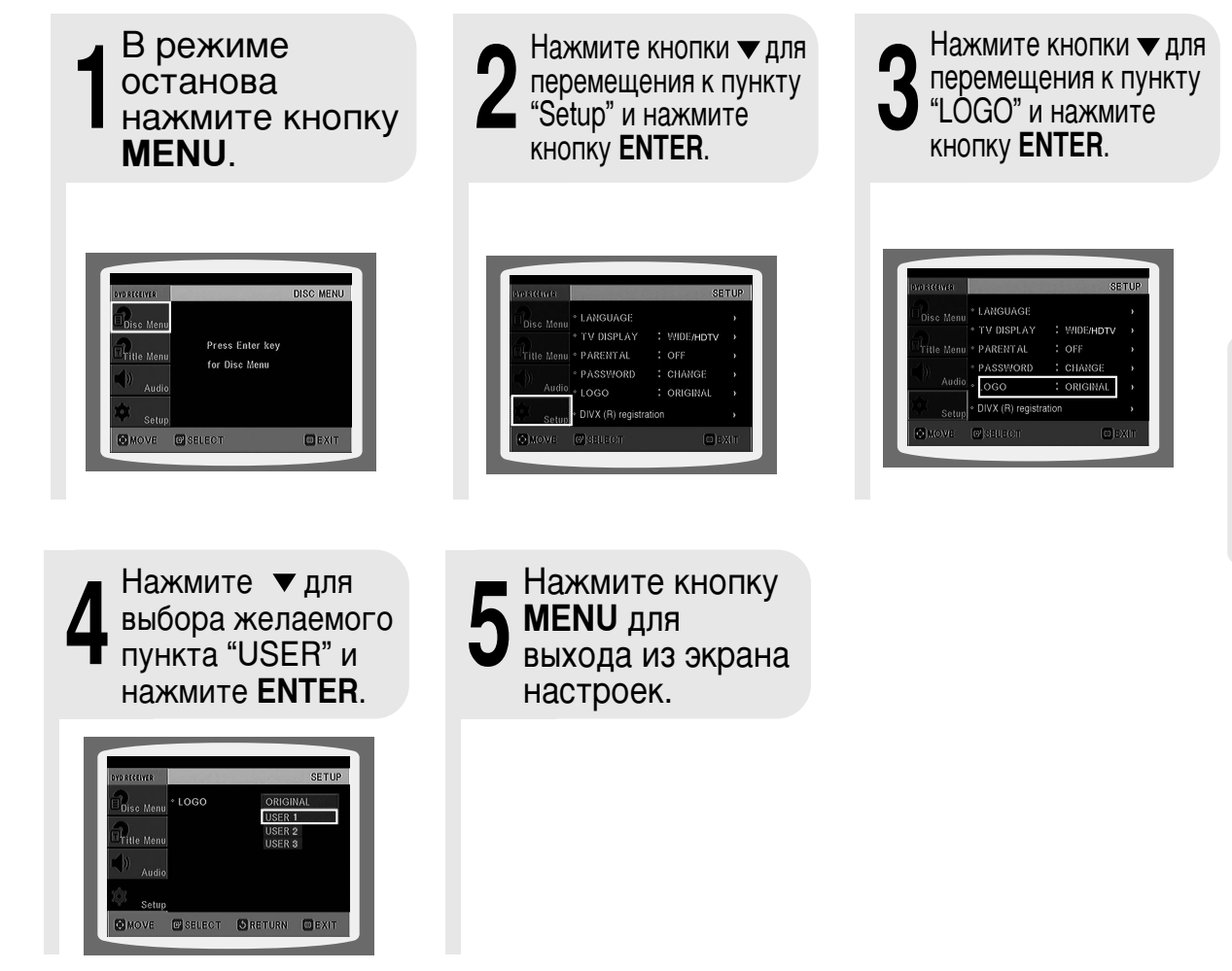

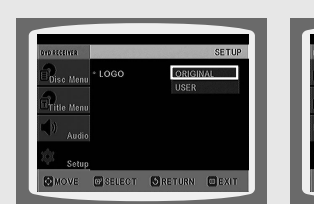

Выберите этот пункт

логотипом Samsung в качестве фона.

для установки

изображения с

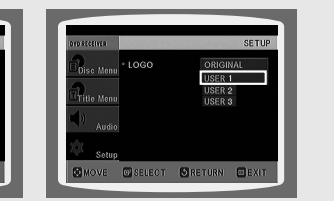

Выберите этот пункт для установки в качестве фона своего изображения. Нажмите кнопку **RETURN**, чтобы вернуться на предыдущий уровень.

Чтобы выйти из меню настройки, нажмите кнопку MENU или EXIT.

# Настройка функции DRC (Dynamic Range Compression)

Вы можете использовать эту функцию для наслаждения звуком Dolby Digital во время просмотра фильмов ночью с небольшой громкостью.

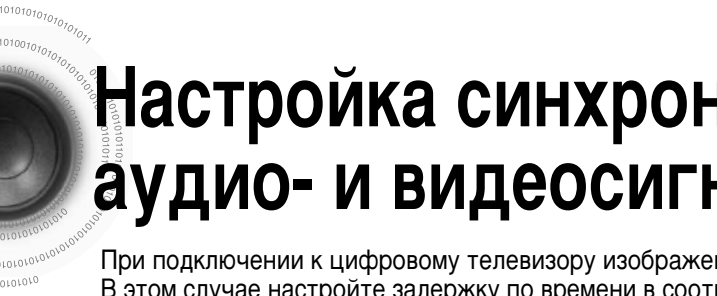

# Настройка синхронизации аудио- и видеосигнала

При подключении к цифровому телевизору изображение может отставать от звука. В этом случае настройте задержку по времени в соответствии с изображением.

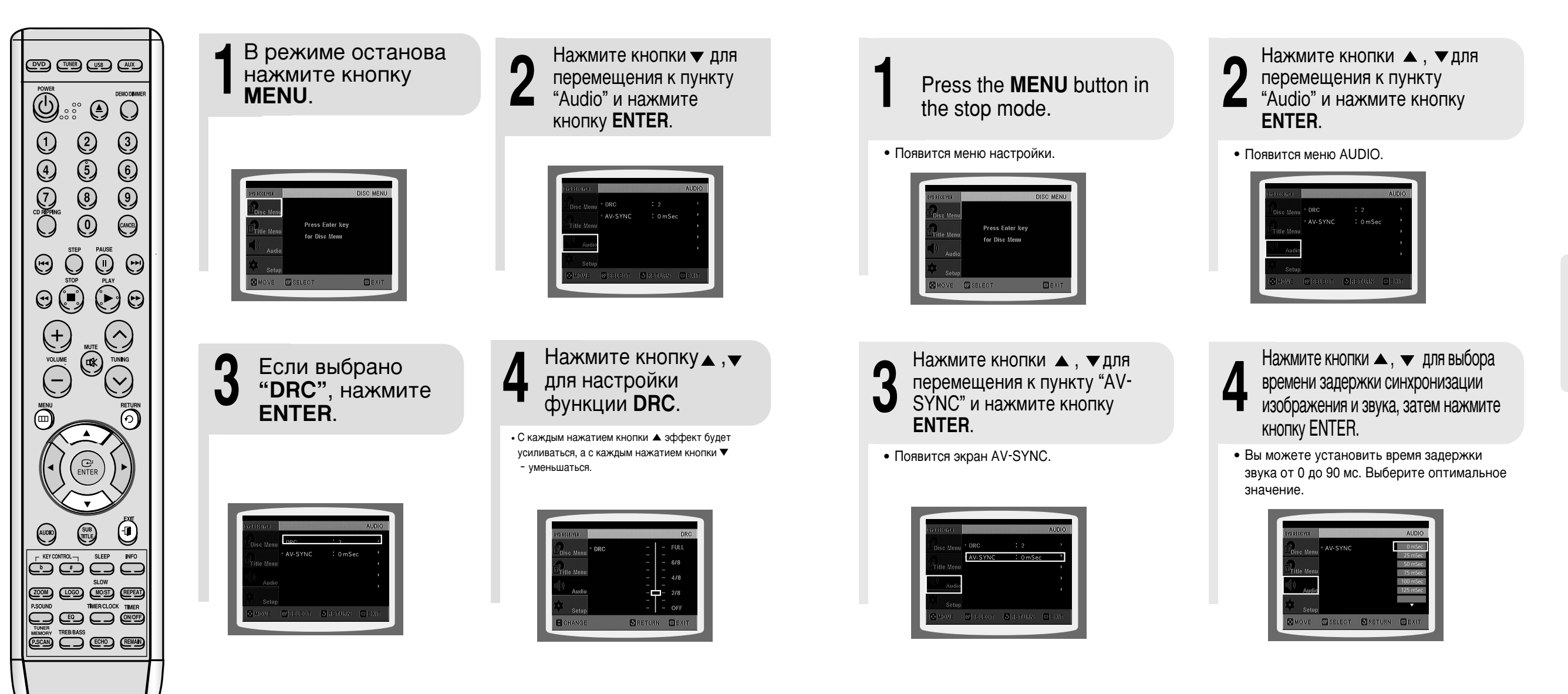

Нажмите кнопку **RETURN**, чтобы вернуться на предыдущий уровень.

Чтобы выйти из меню настройки, нажмите кнопку MENU или EXIT.

Нажмите кнопку **RETURN**, чтобы вернуться на предыдущий уровень.

Чтобы выйти из меню настройки, нажмите кнопку MENU или EXIT.

НАСТРОЙКИ

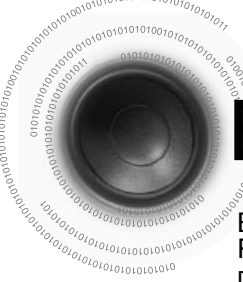

# Воспроизведение с USB-устройств

Вы можете проигрывать файлы MP3 с таких внешних USB-устройств, как Flash-память или жесткие диски с интерфейсом USB, предварительно подключив их к системе.

Подключите внешнее запоминающее **USB**-устройство к вашему проигрывателю.

- 2 Выберите режим воспроизведения USB с помощью кнопки USB.
- Автоматически начнется воспроизведение первой дорожки из первой папки.
- Не подключайте зарядное устройство к USB-порту проигрывателя, это может привести к его выходу из строя.

#### Останов воспроизведения Для останова воспроизведения нажмите кнопку STOP ( . . ).

 Однократное нажатие кнопки останова переводит воспроизведение в режим паузы, двукратное – полностью останавливает воспроизведение.

#### Перед использованием USB-устройств, обратите внимание на нижеследующее.

- Некоторые типы USB-устройств не смогут воспроизводиться, даже после их подключения к проигрывателю.
- Внешние жесткие диски могут воспроизводиться, если они имеют файловую систему FAT, но не NTFS.
- Жесткие диски с интерфейсом USB 2.0 подключайте к отдельному источнику питания.
- Без отдельного источника питания они могут не работать.
- Если память внешнего запоминающего USB-устройства разбита на несколько сегментов, воспроизводиться смогут только файлы MP3 первого сегмента.
- Воспроизводиться могут до четырех папок.
- Файлы, защищенные технологией DRM, не воспроизводятся.
- Texнология DRM (Digital Rights Management): технология и службы, защищающие прибыль и права правообладателей, предотвращая незаконное копирование.
- Файл формата MPEG layer 1 или 2 не будет воспроизводиться, даже если название файла будет заканчиваться на .mp3,
- USB-устройства отключайте только в режиме безопасного извлечения (значок ON/OFF у надписи "USB REMOVE").
   В противном случае файлы на USB-устройстве могут быть повреждены.
- Для перехода в режим безопасного извлечения нажмите кнопку STOP ( ) два раза.
- Если вы хотите воспроизвести файлы в режиме безопасного
- извлечения, отключите внешнее USB-устройство и повторно его подключите.
- USB-концентраторы не распознаются.
- Название папок отображается длиной до 14 знаков, название файлов МРЗ до 30 знаков.

### Задержка

- При выборе режима USB, в зависимости от скорости USB-устройства, скорость чтения содержащейся на нем информации может занять несколько минут.
- Во время воспроизведения USB-устройства, запись или поиск следующей дорожки может вызвать некоторую задержку. У накопителей большой емкости, таких как жесткие диски, в зависимости от типа и количества файлов, такая задержка может составить несколько минут.
- Даже для одинаковых по размеру устройств время доступа может разниться, в зависимости от скорости каждого из них.
- Если внешнее USB-устройство поддерживает только формат USB 1.1 и имеет небольшую скоростью доступа, запись может работать неверно или с шумом.
  - Функция USB этой системы поддерживает не все USB-устройства.

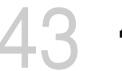

Дополнительную информацию о поддерживаемых устройствах смотрите на странице 60.

# Выбор дорожки на USBустройстве

Вы можете выбирать желаемую папку или файл MP3, когда они не воспроизводятся. Прежде чем начать! • Подключите внешнее запоминающее USB-устройство к вашему проигрывателю. • Выберите режим воспроизведения USB с помощью кнопки USB.

### Нажмите кнопку ▲ или ▼ для перемещения по папкам.

- При каждом нажатии кнопки будет выбираться предыдущая или следующая папка.
- Эта функция работает только с пульта дистанционного управления.

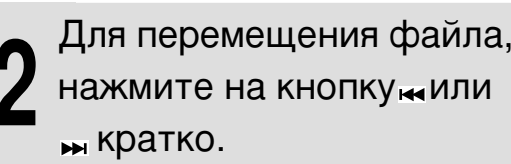

- Это переместит файл внутри папки.
- Если вы нажмете кнопку на или на большее количество раз, чем файлов в папке, произойдет переход в следующую папку.

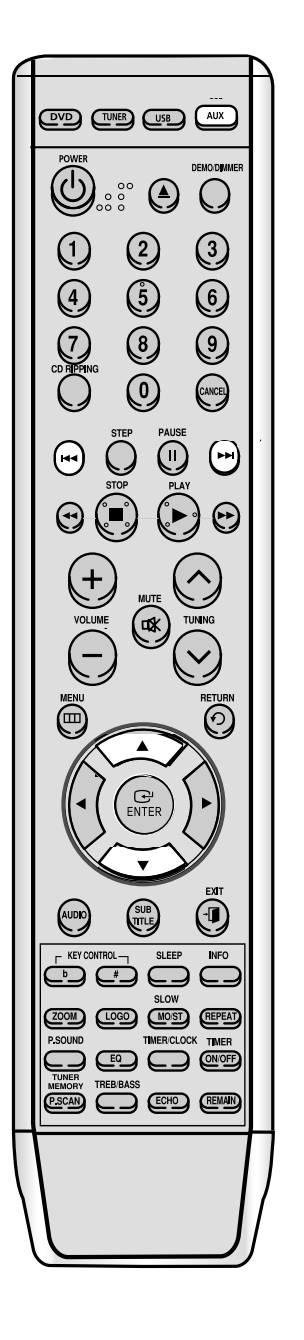

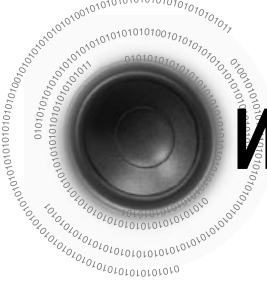

# Использование быстрого поиска

Прежде чем начать! ◆ Подключите внешнее запоминающее USB-устройство к вашему проигрывателю.

• Выберите режим воспроизведения USB с помощью кнопки USB.

Вы можете производить быстрый поиск нужной части композиции прямо во время воспроизведения.

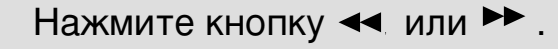

- При каждом нажатии кнопки, скорость поиска назад или вперед возрастает на следующее количество раз: 2x → 4x → 8x → 32x → OFF.
- На большой скорости поиска (4x, 8x, 32x) звук не воспроизводится.

# Для повтора

# Нажмите кнопку REPEAT во время воспроизведения.

- RPT RDM: воспроизведение дорожек в случайном порядке. Текущая дорожка может воспроизвестись снова.
- RPT 1: повторное воспроизведение только одной дорожки.
- RPT DIR: повторное воспроизведение папки.
- RPT DISC: повторное воспроизведение диска.
- RPT OFF: повтор отключен.

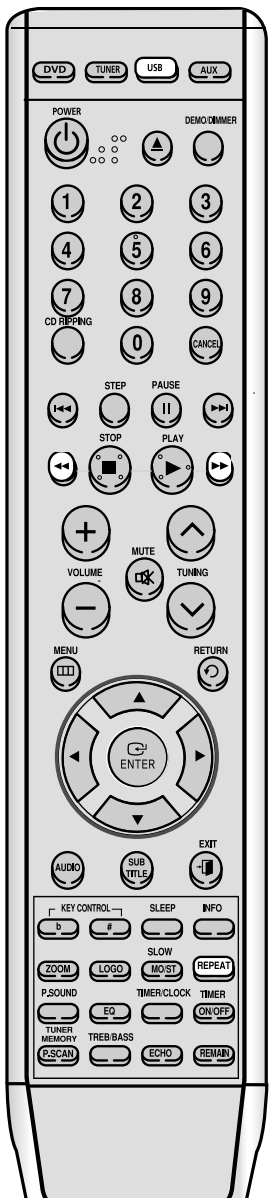

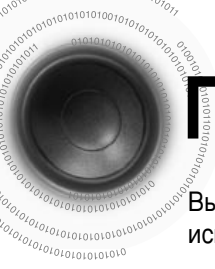

# Прослушивание радио

Вы можете прослушать выбранную радиостанцию FM-диапазона, используя ручную или автоматическую настройку.

### Пульт ДУ (дистанционного управления)

| Нажмите кнопку<br>TUNER.                                                  | 2 Настройте<br>желаемую<br>станцию.                                                                                                    |                                                                                                    |
|---------------------------------------------------------------------------|----------------------------------------------------------------------------------------------------|----------------------------------------------------------------------------------------------------|
|                                                                           | Автоматическая настройка 1<br>(■) до выбора PRESET, а<br>затем нажмите кнопку ○ Для выбора<br>сохраненной станции.<br>Автоматическая настройка 2<br>(■) до выбора "AUTO", а<br>затем нажмите кнопку ○ Для<br>автоматического поиска станции.<br>Рунанссройка 1<br>нажимайте кнопку STOP (■)<br>до выбора "MANUAL", а затем<br>кратко нажмите © Для увеличения или<br>уменьшения радиочастоты с определенным<br>шагом. | 1 2 3<br>4 5 6<br>7 8 9<br>0 8 9<br>0 8 9<br>0 8 9<br>0 8 9<br>1 1 2<br>1 1 2<br>1 1 1 2<br>1 1 1 2<br>1 1 1 1 1 1 1 1 1 1 1 1 1 1 1 1 1 1 1 |
| Главное устройство                                                        |                                                                                                    |                                                                                                    |
| Нажмите кнопку<br><b>TUNER</b> для выбора<br>желаемого<br>диапазона (FM). | 2 Выберите радиостанцию.                                                                                                    | HENU RETURN                                                                                                    |
|                                                                           | Автоматическая настройка 1<br>(■) до выбора PRESET,<br>а затем нажмите кнопку [К<или >>] для<br>выбора сохраненной станции.                                                                                                    |                                                                                                    |
|                                                                           | Автоматическая настройка 2<br>до выбора "AUTO", а<br>затем нажмите кнопку К (или ) Для<br>автоматического поиска станции.                                                                                                    | COUL LOGO MOST REPEAT<br>PSOUND THERCLOCK TIMER<br>TUNER<br>TUNER<br>MEMORY TREBBASS<br>ESCAN COUD REMAIN                                                                                                    |
|                                                                           | Рунанасройа Нажимайте кнопку STOP (■)<br>до выбора MANUAL, а<br>затем кратко нажмите кнопку (К или ) Для<br>уменьшения или увеличения значения<br>радиочастоты.                                                                                                    |                                                                                                    |

Нажмите кнопку **MONO/ST** для прослушивания в режиме моно или стерео. Это применимо только при прослушивании FM-радиостанций.

- При каждом нажатии кнопки меняются режимы прослушивания STEREO и MONO.
- В зонах слабого приема для более качественного звучания радиопередач без помех выберите режим MONO.

PAEOTAB

# Предварительная настройка радиостанций

Можно занести в память:

до15 FM-радиостанций.

• FM (Frequency Modulation) - диапазон радиочастот с

частотной модуляцией

Пример: сохранение FM-частоты 89,1 МГц в памяти

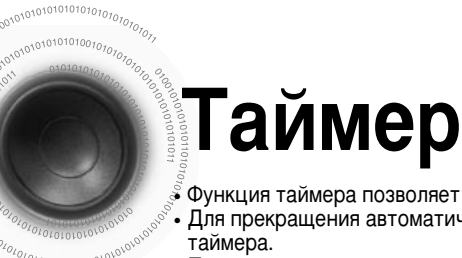

Функция таймера позволяет включить или выключить мини-систему в выбранное вами время. Для прекращения автоматического включения/выключения мини-системы отмените сделанные настройки таймера.

• Перед тем как настраивать таймер, проверьте правильность установки времени.

 В каждом случае у вас будет несколько секунд для выбора настроек. Если вы не успели сделать настройку, вам может понадобиться повторить свои действия.

Пример: вы хотите просыпаться по утрам "под музыку".

При совпадении у таймера времени включения и отключения появится надпись "ERROR".

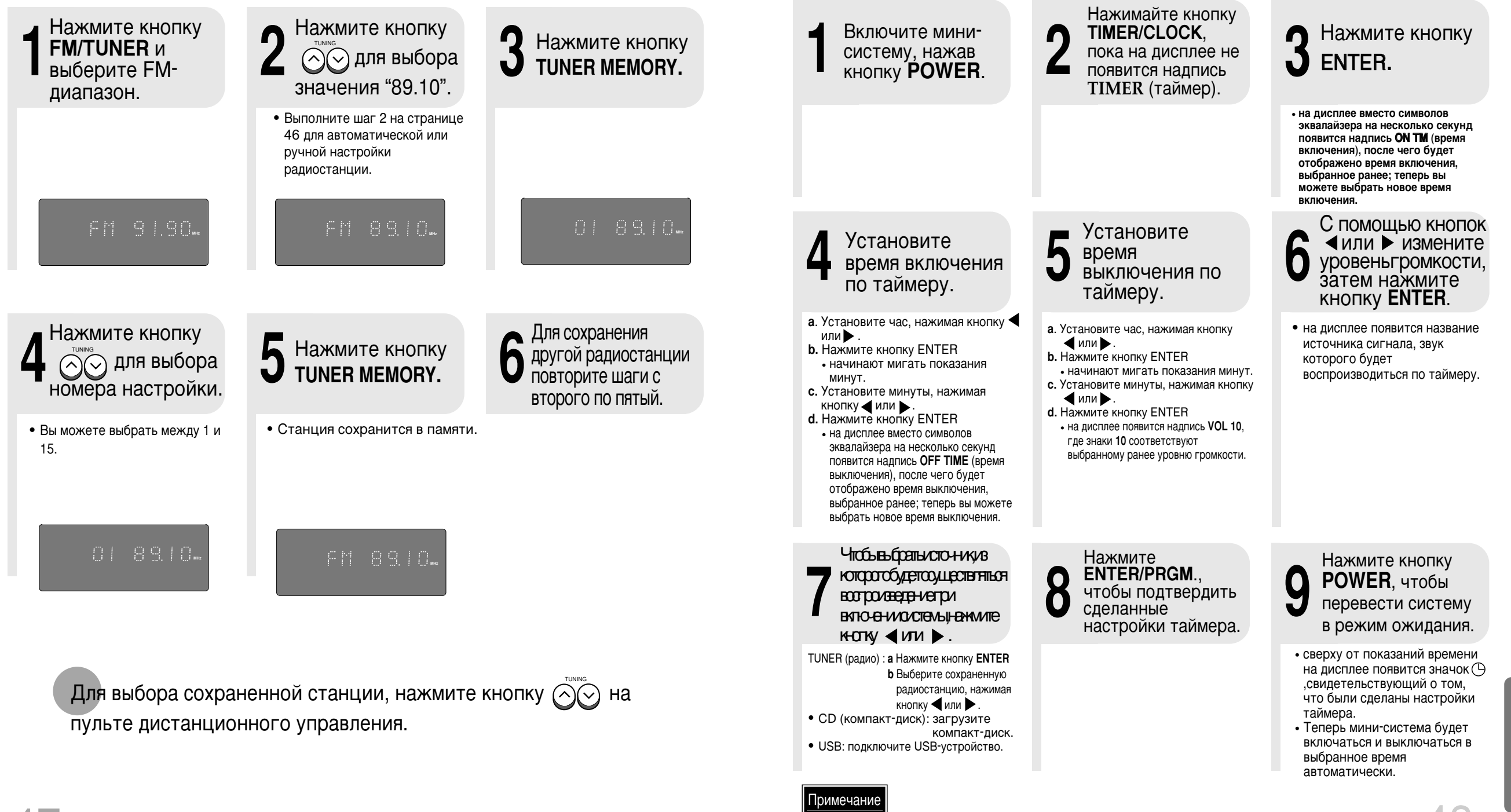

8

**NPOHEE** 

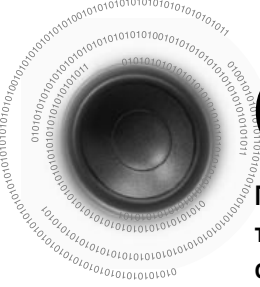

# Отмена функции таймера

<sup>7</sup>После того как сделаны настройки таймера (и появится индикатор TIMER на дисплее), режим таймера будет включаться автоматически. Если вы не хотите использовать таймер, отключите его.

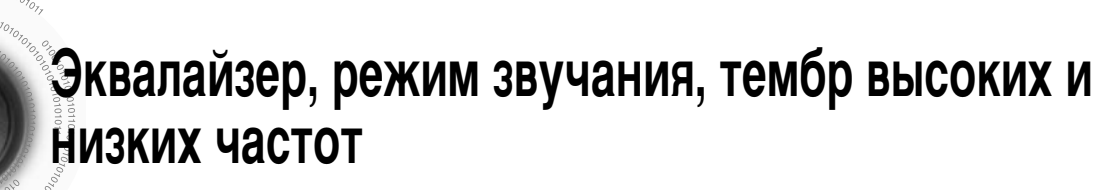

Ваша микрокомпонентная система оснащена предварительно настроенным эквалайзером, который позволяет вам выбрать наиболее подходящий баланс между высокими и низкими частотами, в соответствии с характером прослушиваемой музыки.

Функция POWER SOUND усиливает низкие частоты и улучшает высокую и низкую тональность в два раза, чтобы вы могли оценить всю мощь и реалистичность звука.

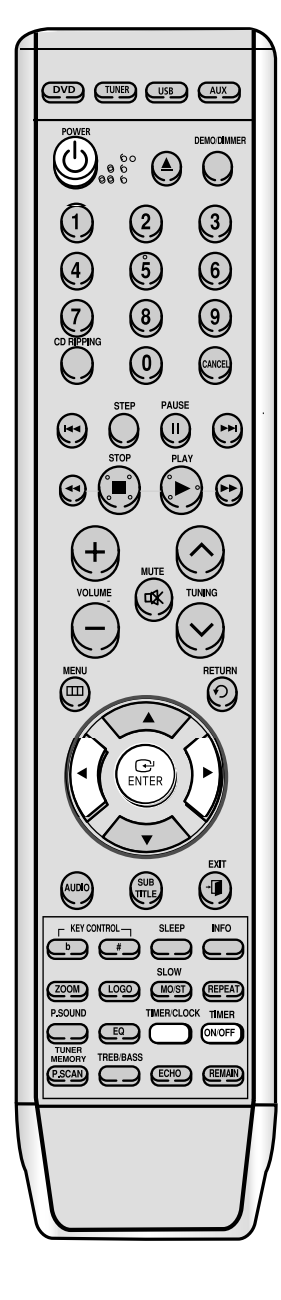

| Для отмены таймера нажмите            |
|---------------------------------------|
| один раз кнопку <b>ТІМЕВ ОЛ/OFF</b> . |

• Значок 🕑 больше отображаться не будет.

Для возобновления таймера нажмите кнопку **TIMER ON/OFF** снова.

• Значок 🕑 опять появится.

### Примечание

 Вы можете отменить таймер при включенном питании или когда проигрыватель находится в режиме ожидания.

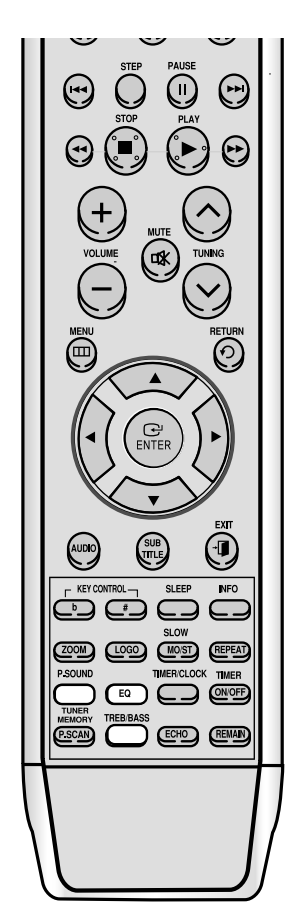

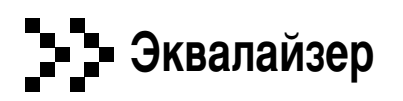

Нажмите кнопку **EQ** до выбора нужного пункта.

- Нажимайте кнопку повторно для выбора "PASS→POP→ROCK→CLASSIC→JAZZ→S.BASS".
- Функция S.BASS: подчеркивает звучание низких частот, создавая эффект грома или взрыва.

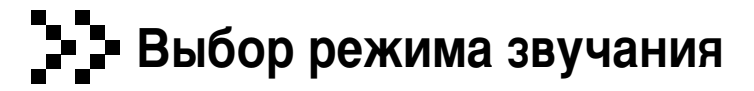

Нажмите кнопку P.SOUND до выбора нужного пункта.

- Нажимайте кнопку повторно до выбора пункта "P.SOUND→OFF".
- Функция P.SOUND: вы можете насладиться мощью и реалистичностью звука, усилив низкие частоты и улучшив
- качество звучания низких и высоких частот в два раза.

Тембр высоких частот Тембр низких частот

Функция управления высокими частотами подчеркивает высокие частоты, обеспечивая эффект глухого звука.

### Нажмите кнопку TREB/BASS

#### отобразится "TREB 00".

- Нажмите кнопку TREB/BASS для выбора значения от TREB -4 до TREB 4.
- Вы можете выбрать уровень тембра высоких частот по своему желанию.

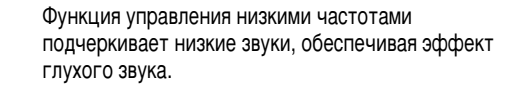

Нажмите кнопку **TREB/BASS**, отобразится BASS 00.

- Нажмите кнопку TREB/BASS для выбора значения отBASS -4 до BASS 4.
- Вы можете выбрать уровень низких частот по своему желанию.

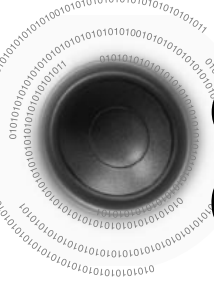

# Функции таймера отключения и функция отключения звука

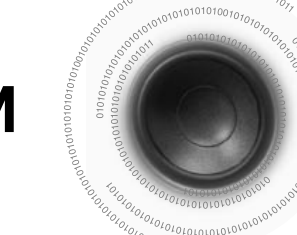

# Функция ДЕМО/Функция ПОДСВЕТКА

### Функция таймера отключения

Вы можете выбрать время, в которое DVD-проигрыватель сам отключится.

### Нажмите кнопку SLEEP.

• При каждом нажатии кнопки, выбранное значение будет меняться, как указано далее: 90 MIN  $\rightarrow$  60 MIN  $\rightarrow$  45 MIN  $\rightarrow$  30 MIN  $\rightarrow$  15 MIN  $\rightarrow$  SLEEPOFF.

SOM IN

### Для подтверждения установки таймера нажмите кнопку SLEEP.

 Отобразится время, оставшееся до отключения DVD-проигрывателя.
 Повторное нажатие кнопки сменит время отключения от ранее установленного значения.

Для отмены таймера отключения, нажимайте кнопку **SLEEP**, пока на дисплее не появится "OFF".

Временное отключение звука

Это полезно при ответе на телефонный звонок или когда к вам пришли.

Нажмите кнопку МUTE.

• На дисплее отобразится 'MUTE ON , MUTE OFF'

• Для включения звука нажмите кнопку еще раз

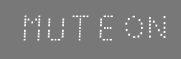

٢  $\bigcirc$ 3 2 5 6 8 9 0 CANCEL STEP •  $\Theta$  $\bigcirc \bigcirc$ VOLUME  $\bigcirc$  $\odot$ () SUB ZOOM LOOD MOST REPEAT P.SCAN CON CHO REMAIN

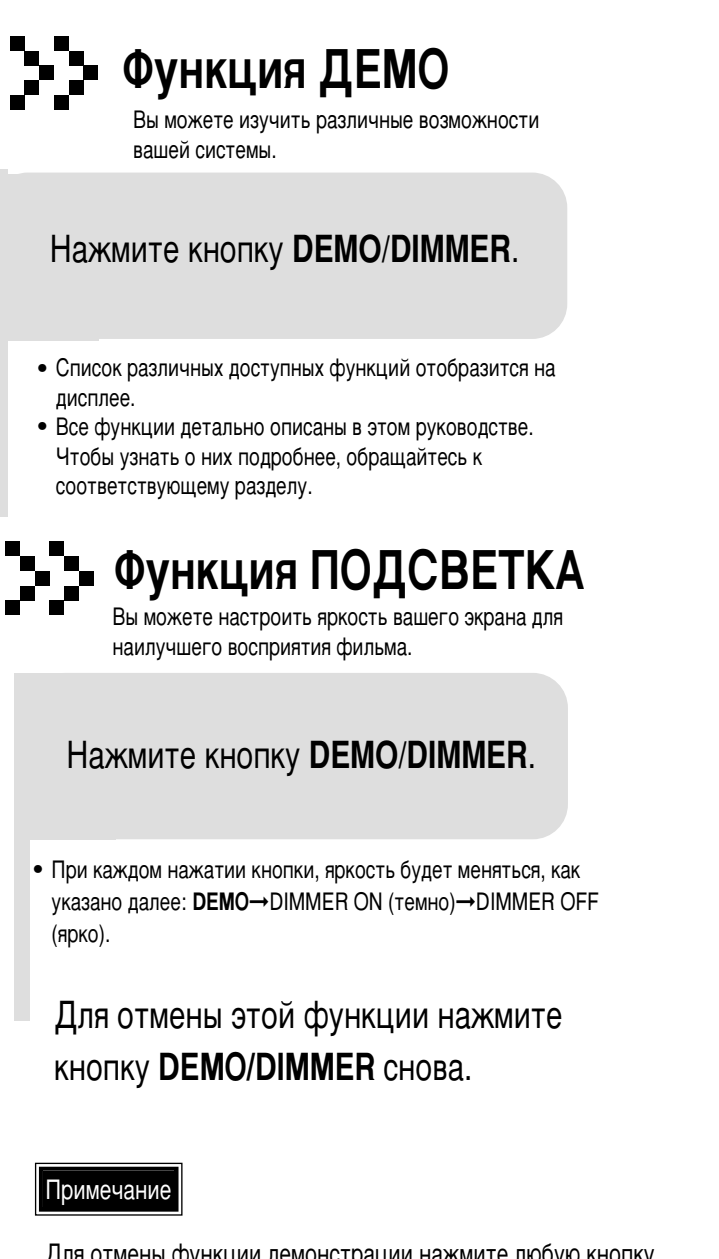

Для отмены функции демонстрации нажмите любую кнопку. Функция демонстрации автоматически начинается через 10 секунд после отключении основного блока. Для отмены функции демонстрации, нажмите кнопку DEMO/DIMMER снова.

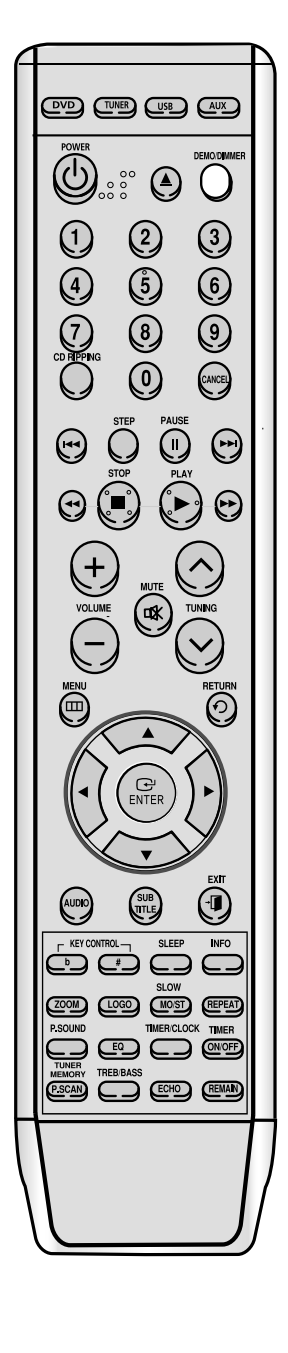

### одключение наушников/микрофона(по выбору)

Чтобы прослушивать музыку и радиопрограммы, не беспокоя окружающих, вы можете подключить к вашей микро-системе наушники. Наушники должны иметь штекер диаметром ø3,5 мм или соответствующий переходник.

Вы можете использовать микрофон для пения при прослушивании любимых дисков.

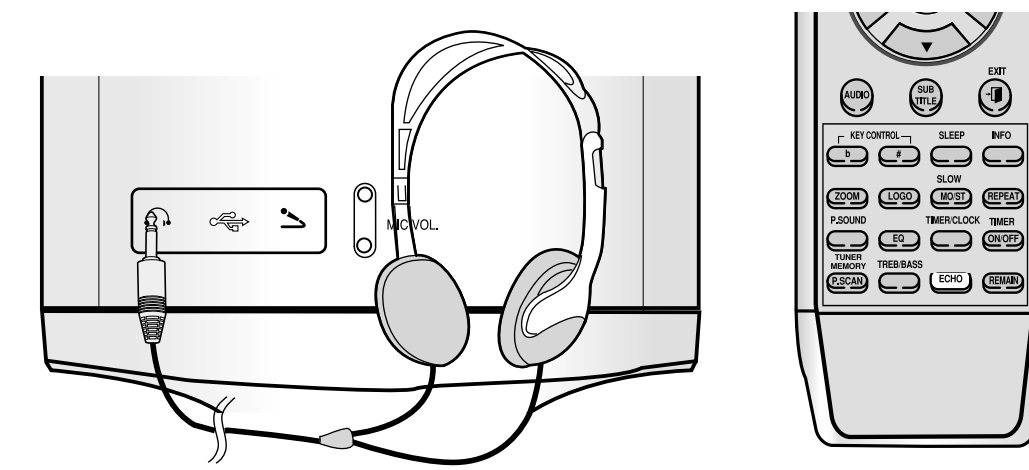

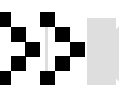

Подключите наушники к гнезду **PHONES** на передней панели.

• При этом звук из динамиков отключится.

#### Тримечание

• Длительное прослушивание в наушниках музыки с большой громкостью может испортить ваш слух.

Вставьте разъем микрофона МІС диаметра 3,5% в гнездо выхода микрофона.

#### • Подключите микрофон.

• Чувствительность микрофона настройте регулятором MIC LEVEL

• Нажмите кнопку ЕСНО для выбора функции Echo1, Echo2....Echo6, Echo7 или ECHO OFF (отключено).

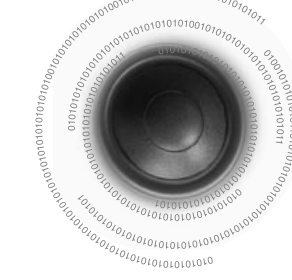

 $\overline{}$ 

ZOOM LOGO MOST REPEAT

P.SOUND TMERCLOCK TIMER TUNER TUNER TEBBASS RSCAN ECHO REMAN

### Управление кнопками

Нажмите кнопку **KEY CONTROL** для настройки тональности музыки в соответствии с вашим голосом. Вы можете выбрать семь уровней тональности от -3 до +3.

<u>Результат:</u> При каждом нажатии кнопки **KEY CONTROL** # или b,

- следующая надпись появится на телевизоре: b: Low-Pitched
- High-Pitched
- При каждом нажатии кнопки # тональность увеличивается, а при каждом нажатии кнопки b уменьшается.
- Эта функция доступна только для компакт-дисков в режиме останова при подключенном микрофоне. Она не доступна для DVD-, DTS- и MP3-дисков.
- При отключении микрофона, функция управления тональностью не может отключиться сразу.

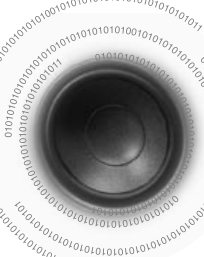

### Меры предосторожности при обращении с компакт-дисками

Небольшие царапины на диске могут ухудшить качество звука и изображения или вызвать разрывы при воспроизведении. Оберегайте диски от царапин при обращении с ними.

### Обращение с дисками...

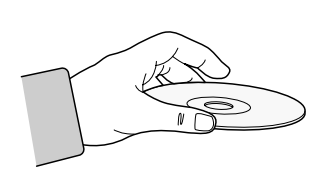

Не касайтесь рабочей поверхности дисков. Берите диски только за края, не оставляя на поверхности отпечатков пальцев.

Не приклеивайте на диск бумагу или липкую ленту.

### Уход за дисками и хранение

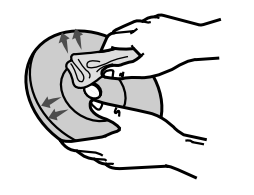

Если на диске появились отпечатки пальцев или загрязнения, очистите его мягким моющим средством разбавленным водой, а затем протрите диск мягкой тканью.

• При очистке, протирайте диск осторожно от центра к его краям.

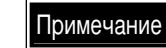

 При соприкосновении теплого воздуха с холодными частями внутри проигрывателя может возникнуть конденсация. При возникновении конденсации внутри проигрывателя, его работа может нарушиться. В этом случае извлеките диск и дайте проигрывателю отстояться 1-2 часа при включенном питании.

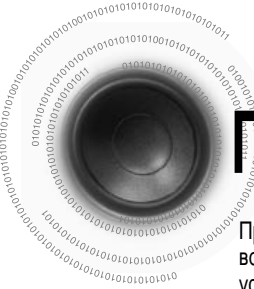

# Перед обращением в сервисный центр

При возникновении проблем в работе вашего устройства воспользуйтесь нижеследующей таблицей. Если возникшая проблема ниже не описана или предложенные способы ее решения не помогли, выключите устройство, отключите шнур питания и обратитесь к ближайшему официальному представителю или в сервисный центр компании Samsung Electronics.

| Симптом                                                                                                    | Проверка или способ решения                                                                                                    |
|----------------------------------------------------------------------------------------------------|----------------------------------------------------------------------------------------------------|
| Отделение диска не открывается.                                                                                     | <ul><li>Шнур питания надежно подключен к розетке?</li><li>Отключите питание и включите его обратно.</li></ul>                                                                                                    |
| Воспроизведение не начинается.                                                                                      | <ul> <li>Проверьте региональный код DVD-диска.<br/>DVD-диски, приобретенные за границей, могут не воспроизводиться.</li> <li>CD- и DVD-диски с цифровыми данными, не могут воспроизводиться на этом DVD-проигрывателе.</li> <li>Убедитесь, что установлен правильный уровень оценок содержимого.</li> </ul>                       |
| Пульт дистанционного<br>управления не работает.                                                                     | <ul> <li>Соблюдается ли при работе с пультом дистанционного управления<br/>рабочая дистанция и угол?</li> <li>Не разрядились ли батареи?</li> </ul>                                                                                                    |
| Воспроизведение не<br>начинается сразу после<br>нажатия кнопки PLAY/PAUSE.                                          | <ul> <li>Не используете ли вы деформированный или поцарапанный диск?</li> <li>Протрите диск начисто.</li> </ul>                                                                                                    |
| Звук не слышен.                                                                                                    | <ul> <li>Звук не слышен при ускоренном, замедленном и пошаговом воспроизведении.</li> <li>Правильно ли подключены динамики? Правильно ли настроены динамики?</li> <li>Не поврежден ли диск очень сильно?</li> </ul>                                                                                                    |
| Нет изображения, звук не<br>слышен или отделение<br>диска открывается спустя<br>2-5 секунд.                         | <ul> <li>Был ли DVD-проигрыватель резко перемещен из холодного<br/>помещения в теплое? В случае образования конденсации внутри<br/>проигрывателя, извлеките диск и дайте проигрывателю отстояться 1-2<br/>часа при включенном питании. Вы сможете использовать<br/>проигрыватель снова после исчезновения конденсации.</li> </ul> |
| <ul> <li>Диск вращается, но<br/>изображения нет.</li> <li>Изображение плохого<br/>качества или трясется.</li> </ul> | <ul> <li>Включен ли телевизор?</li> <li>Правильно ли подключены видеокабели?</li> <li>Не поврежден ли диск, не загрязнен ли он?</li> <li>Диски низкого качества могут не воспроизводиться.</li> </ul>                                                                                                    |

| Симптом                                                                                                    | Проверка или способ решения                                                                                                    |
|----------------------------------------------------------------------------------------------------|----------------------------------------------------------------------------------------------------|
| Не переключается язык звуковой<br>дорожки или субтитров.                                                                                                    | <ul> <li>Язык звуковой дорожки или субтитров не переключается, если диск<br/>не содержит эти языки. У различных дисков, они могут<br/>переключаться по-разному.</li> </ul>                                                                                                    |
| Экранное меню не появляется, даже после выбора функции меню.                                                                                                    | • Не используете ли вы диск, который не содержит меню?                                                                                                    |
| Не меняется формат<br>изображения.                                                                                                    | <ul> <li>Вы можете воспроизводить DVD-фильмы формата 16:9 в режимах<br/>16:9 WIDE, 4:3 LETTER BOX или 4:3 PAN SCAN. Однако DVD-фильмы<br/>формата 4:3 могут воспроизводиться только в формате 4:3.<br/>Посмотрите на коробку DVD-диска и выберете нужную функцию.</li> </ul>                                                                                                    |
| Значительно уменьшилась громкость<br>воспроизведения<br>Кассета не стерта полностью<br>Очень высокая детонация (звук<br>плывет)                                     | <ul><li>Загрязнены головки.</li><li>Загрязнен лентопротяжный механизм.</li><li>Магнитная лента сильно изношена.</li></ul>                                                                                                    |
| Не получается настроить<br>радиостанции.                                                                                                    | <ul> <li>Правильно ли подключена антенна?</li> <li>Если входной сигнал от антенны слаб, установите внешнюю FM-<br/>антенну в зоне хорошего приема.</li> </ul>                                                                                                    |
| <ul> <li>Основной блок не работает.<br/>(пример: питание отключается<br/>или слышен странный звук)</li> <li>DVD-проигрыватель не<br/>работает нормально.</li> </ul> | <ul> <li>Отключите питание и удержите кнопку останова на основном блоке<br/>дольше 5 секунд.</li> <li>Использование функции сброса удалит все сохраненные настройки.<br/>Не применяйте ее без особой на то необходимости.</li> </ul>                                                                                                    |
| Забыт пароль для<br>настройки уровня<br>оценок.                                                                                                    | <ul> <li>Когда проигрыватель находится без диска в состоянии "NO DISK", удержите на основном блоке кнопку TUNING MODE/ ■ более 5-ти секунд. На дисплее появится надпись "INITIAL" и все настройки сбросятся в значения по умолчанию.</li> <li>Нажмите кнопку POWER.</li> <li>Использование функции сброса удалит все сохраненные настройки.</li> <li>Не применяйте ее без особой на то необходимости.</li> </ul> |

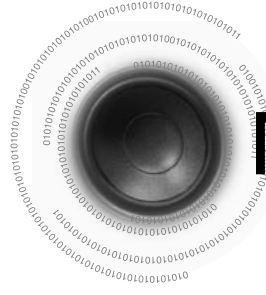

### Примечания к компакт-дискам

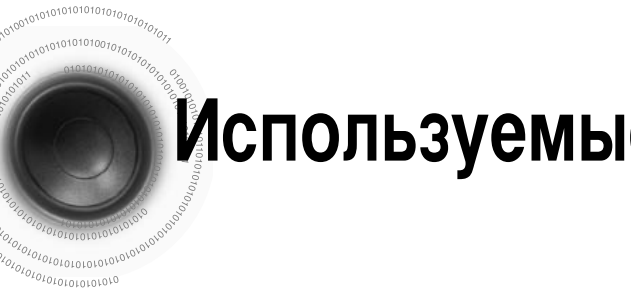

## Используемые термины

#### Формат записи дисков

#### Диски CD-R

- Некоторые диски CD-R могут не воспроизводиться в зависимости от устройства, на котором они были записаны (компьютер или пишущее устройство), а также от состояния самих дисков.
- Пользуйтесь компакт-дисками CD-R объемом 650 Мб или 74 минуты. Избегайте применения дисков CD-R, так как они могут не воспроизводиться.
- По возможности, не пользуйтесь дисками CD-RW (перезаписываемыми), так как они могут не воспроизводиться.
- Только правильно "закрытые" диски могут полностью воспроизводиться. Если сессия была закрыта, а диск нет, вы не сможете проиграть диск полностью.

#### Диски CD-R с MP3-файлами

- Воспроизводиться могут только диски CD-R с MP3-файлами в формате ISO 9660 или Joliet.
- Названия МРЗ-файлов должны быть не более 8 знаков и не содержать пробелы или служебные символы («.», «/», «=», «+»).
- Если имя файла на корейском языке, то это имя будет показано на экране телевизора на корейском, а на дисплее основного устройства появится значок \*.
- Используйте диски, записанные с потоком данных более 128 кбит/с.
- Воспроизводиться могут только файлы с расширением ".mp3" или ".MP3".
- Воспроизводиться могут только мульти-сессионные диски с непрерывной записью.В случае разрыва между сессиями, диск сможет быть воспроизведен только до места разрыва.
- Если диск не закрыт, больше времени уйдет на начало его воспроизведения, а из записанных файлов будут воспроизведены не все.
- При воспроизведении файлов, записанных с переменным потоком данных (VBR), то есть и с низким потоком и с высоким (например. от 32 до 320 кбит/с), может пропадать звук.
- Только 500 дорожек могут воспроизводиться с одного компакт-диска, если на нем более 500 дорожек.
- Только 300 папок могут воспроизводиться с одного компакт-диска, если на нем более 300 папок.

#### Что такое МРЗ?

MP3 - сокращение от MPEG-1 Audio Layer 3, а MPEG - аббревиатура от Moving Pictures Experts Group (созданная в 1988 г. группа специалистов, занимающаяся разработкой стандартов на системы записи движущегося изображения). Файлы формата MP3 имеют компрессию 1:12 (128 кбит/с\*). Это означает, что на обычный диск может поместиться информации в 12 раз больше обычного.

#### Диски CD-R с изображениями JPEG

- Воспроизводиться могут только файлы с расширением ".jpeg" или ".JPEG".
- Если диск не закрыт, больше времени уйдет на начало его воспроизведения, а из записанных файлов будут воспроизведены не все.
- Воспроизводиться могут только диски CD-R с файлами JPEG в формате ISO 9660 или Joliet.
- Названия файлов JPEG должны быть не более 8 знаков и не содержать пробелы или служебные символы («.», «/», «=», «+»).
- Воспроизводиться могут только мультисессионные диски с непрерывной записью. В случае разрыва между сессиями, мультисессионный диск сможет быть воспроизведен только до места разрыва.
- На одном диске допускается сохранить не более 9 999 изображений.
- С фотодисков формата Kodak Picture или Fuji Picture смогут воспроизводиться только файлы JPEG в папке изображений.
- Фотодиски других форматов могут не воспроизводиться вообще или на начало их воспроизведения потребуется большее время.

| УГОЛ ПРОСМОТРА        | На некоторых DVD-дисках сцены записываются одновременно с нескольких разных<br>углов. Например, одна сцена снимается слева, по центру и справа.<br>Во время воспроизведения таких дисков, можно переключать угол просмотра<br>кнопкой ANGLE.                                                                                         |
|-----------------------|----------------------------------------------------------------------------------------------------|
| НОМЕР РАЗДЕЛА         | Эти номера записаны на DVD-дисках. Композиции на DVD-дисках разбиваются на несколько разделов, каждый из которых имеет номер. Используя эти номера можно быстро выбрать определенную часть для воспроизведения.                                                                                                    |
| DVD-диск              | Оптический диск с высокой плотностью, на котором в цифровом виде записаны изображения и звук высокого качества. DVD-диски сочетают в себе новую технологию компрессии видеосигнала (MPEG-2) и технологию записи повышенной плотности. Они состоят из двух соединенных вместе дисков толщиной 0,6 мм.                                 |
| РСМ                   | Аббревиатура, образованная от Pulse Code Modulation (импульсно-кодовая модуляция) - одно из названий цифрового аудиосигнала.                                                                                                    |
| РЕГИОНАЛЬНЫЙ<br>НОМЕР | И DVD-проигрыватель, и DVD-диски кодируются региональными кодами.<br>DVD-проигрыватель не сможет воспроизвести DVD-диск, если их региональные коды не совпадут.                                                                                                    |
| СУБТИТРЫ              | Тест перевода, отображаемый внизу экрана. DVD-диски могут содержать до 32 языков субтитров.                                                                                                    |
| НОМЕР КОМПОЗИЦИИ      | Эти номера записаны на DVD-дисках. Если диск содержит более одного фильма, они нумеруются - фильм 1, фильм 2 и т.д.                                                                                                    |
| НОМЕР ДОРОЖКИ         | Эти номера присваиваются дорожкам, которые записаны на видео- и аудиодисках.<br>Они позволяют быстро находить нужную дорожку.                                                                                                    |
| DIGITAL               | Шестиканальный (5+1) звук Digital Surround воспроизводимый в виде цифровых сигналов с DVD- и CD-дисков (с маркировкой DCLOCEV). Улучшенные, по сравнению с обычной технологией Dolby surround, качество звучания, динамический диапазон и направленность предоставляют вам возможность насладиться динамичным и реалистичным звуком. |

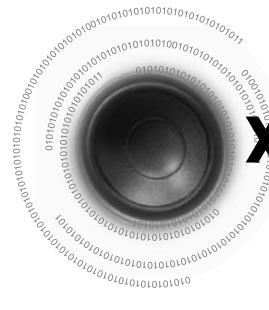

# характеристики

|                        | Потребляемая мошность                | 35BT                                  |
|------------------------|--------------------------------------|---------------------------------------|
| ОБЩИЕ<br>ЗАМЕЧА<br>НИЯ | Масса                                | 2.5KF                                 |
|                        | Габариты (ШхВхД)                     | 170 х 212 х 293 мм                    |
|                        | Рабочий диапазон температуры         | +5əC~+35əC                            |
|                        | Рабочий диапазон влажности           | 10%~75%                               |
| FM-                    | Рабочая чувствительность             | ЗдБ                                   |
| радиопр                | Отношение сигнал/шум                 | 60дБ                                  |
| иемник                 | Коэффициент искажений                | 1.0%                                  |
|                        | Композитное видео                    | 1.Порт 0Вп-п(нагрузка 75Ом)           |
| Видеов                 |                                      | Вход Ү: 1.Порт 0Вп-п(нагрузка 75Ом)   |
| ыход                   | Компонентное видео                   | Вход Pr : Порт 0,7Вп-п(нагрузка 75Ом) |
|                        |                                      | Вход Рb:Порт 0,7Вп-п(нагрузка 75Ом)   |
|                        | Выход динамика                       | 50Вт/КНЛ                              |
|                        | Диапазон частот                      | 20 Гц - 20 КГц                        |
| УСИЛИ                  | Отношение сигнал/шум                 | 75дБ                                  |
| ТЕЛЬ                   | Разделение каналов                   | 50дБ                                  |
|                        | Входная чувствительность             | Контакт (AUX)500мВ                    |
|                        | Полное сопротивление                 | 4љ х 2                                |
|                        | Диапазон частот                      | Частота 20Гц - 20 кГц ( 1 дБ)         |
|                        | Уровень выходного звукового давления | 86дБ/Вт/М                             |
| динам<br>ИК            | Номинальная потребляемая мощность    | 50Вт                                  |
|                        | Максимальная потребляемая мощность   | 100BT                                 |
|                        | Габариты ( Ш x B x Д)                | 154( Ш) х 207 (В) х 169(Д) мм         |
|                        | Масса                                | 1,6кг                                 |

# Поддерживаемые USB-устройства

#### ЦИФРОВОЙ ФОТОАППАРАТ

#### Flash-память с USB-интерфейсом

| Product            | Company   | Туре           |
|--------------------|-----------|----------------|
| Finepix-A340       | Fuji      | Digital Camera |
| Finepix-F810       | Fuji      | Digital Camera |
| Finepix-F610       | Fuji      | Digital Camera |
| Finepix-f450       | Fuji      | Digital Camera |
| Finepix S7000      | Fuji      | Digital Camera |
| Finepix A310       | Fuji      | Digital Camera |
| KD-310Z            | Konica    | Digital Camera |
| Finecam SL300R     | Kyocera   | Digital Camera |
| Finecam SL400R     | Kyocera   | Digital Camera |
| Finecam S5R        | Kyocera   | Digital Camera |
| Finecam Xt         | Kyocera   | Digital Camera |
| Dimage-Z1          | Minolta   | Digital Camera |
| Dimage Z1          | Minolta   | Digital Camera |
| Dimage X21         | Minolta   | Digital Camera |
| Coolpix4200        | Nikon     | Digital Camera |
| Coolpix4300        | Nikon     | Digital Camera |
| Coolpix 2200       | Nikon     | Digital Camera |
| Coolpix 3500       | Nikon     | Digital Camera |
| Coolpix 3700       | Nikon     | Digital Camera |
| Coolpix 4100       | Nikon     | Digital Camera |
| Coolpix 5200       | Nikon     | Digital Camera |
| Stylus 410 digital | Olympus   | Digital Camera |
| 300-digital        | Olympus   | Digital Camera |
| U300               | Olympus   | Digital Camera |
| X-350              | Olympus   | Digital Camera |
| C-760              | Olympus   | Digital Camera |
| C-5060             | Olympus   | Digital Camera |
| X1                 | Olympus   | Digital Camera |
| U-mini             | Olympus   | Digital Camera |
| Lumix-FZ20         | Panasonic | Digital Camera |
| DMC-FX7GD          | Panasonic | Digital Camera |
| Lumix LC33         | Panasonic | Digital Camera |
| LUMIX DMC-F1       | Panasonic | Digital Camera |
| Optio-S40          | Pentax    | Digital Camera |
| Optio-S50          | Pentax    | Digital Camera |
| Optio 33LF         | Pentax    | Digital Camera |
| Optio MX           | Pentax    | Digital Camera |
| Digimax-420        | Samsung   | Digital Camera |
| Digimax-400        | Samsung   | Digital Camera |
| Sora PDR-T30       | Toshiba   | Digital Camera |
| Coolpix 5900       | Nikon     | Digital Camera |
| Coolpix S1         | Nikon     | Digital Camera |
| Coolpix 7600       | Nikon     | Digital Camera |
| DMC-FX7            | Panasonic | Digital Camera |
| Dimage Xt          | Minolta   | Digital Camera |
| AZ-1               | Olympus   | Digital Camera |

#### Cruzer Micro USB 2.0 USB Flash Drive 128M Sandisk Cruzer Mini Sandisk USB 2.0 128M Cruzer Mini Sandisk USB 2.0 256M SONY Micro Vault Sony USB 2.0 64MB FLEX DRIVE USB 2.0 32MB Serotech A.L tech AnyDrive USB 2.0 128MB USB 2.0 128M XTICK LG Micro Mini lomega USB 2.0 128M iFlash Imation USB 2.0 64M LG XTICK(M) USB 2.0 64M Ridata USB 2.0 64M EZDrive

### МРЗ-ПЛЕЕРЫ

| Product              | Company  | Туре               |
|----------------------|----------|--------------------|
| Creative MuVo NX128M | Creative | 128 MB MP3 Player  |
| Iriver H320          | Iriver   | 20G HDD MP3 Player |
| YH-920               | Samsung  | 20G HDD MP3 Player |
| YP-T7                | Samsung  | MP3 Player         |
| YP-MT6               | Samsung  | MP3 Player         |
| YP-T6                | Samsung  | MP3 Player         |
| YP-53                | Samsung  | MP3 Player         |
| YP-ST5               | Samsung  | MP3 Player         |
| YP-T5                | Samsung  | MP3 Player         |
| YP-60                | Samsung  | MP3 Player         |
| YP-780               | Samsung  | MP3 Player         |
| YP-35                | Samsung  | MP3 Player         |
| YP-55                | Samsung  | MP3 Player         |
| iaudio u2            | Cowon    | MP3 Player         |
| iAUDIO G3            | Cowon    | MP3 Player         |
| iAudio M3            | Cowon    | HDD MP3 Player     |
| SI-M500L             | Sharp    | 256MB MP3 Player   |
| H10                  | Iriver   | MP3 Player         |
| YP-T5 VB             | Samsung  | MP3 Player         |
| YP-53                | Samsung  | 256MB MP3 Player   |

#### Внешние жесткие диски с USB-интерфейсом

| Product      | Company  | Туре                   |  |
|--------------|----------|------------------------|--|
| CUTIE        | Serotech | POCKET HARD DISK DRIVE |  |
| MOMOBAY UX-2 | Dvico    | USB 2.0                |  |

### Устройства, поддерживаемые функцией записи с компакт-диска

| Product | Company | Туре       | Product | Company | Туре       |
|---------|---------|------------|---------|---------|------------|
| YP-T8   | Samsung | MP3 Player | YP-F2   | Samsung | MP3 Player |
| YP-U1   | Samsung | MP3 Player | YP-Z5F  | Samsung | MP3 Player |
| YP-C1   | Samsung | MP3 Player | YP-T9   | Samsung | MP3 Player |
| YP-T7F  | Samsung | MP3 Player | YP-K5   | Samsung | MP3 Player |
| YP-D1   | Samsung | MP3 Player | YP-K3   | Samsung | MP3 Player |
| YP-T8N  | Samsung | MP3 Player | YV-150  | Samsung | MP3 Player |
| YP-T55  | Samsung | MP3 Player | YP-U3   | Samsung | MP3 Player |
| YP-U2   | Samsung | MP3 Player |         |         |            |

\_\_\_\_\_

Как связаться с представительствами SAMSUNG в разных странах Если у вас возникли вопросы и соображения, касающиеся изделий корпорации Samsung, свяжитесь со службой поддержки SAMSUNG.

| Region                  | Country           | Customer Care Center *                                                                     | Web Site              |
|-------------------------|-------------------|--------------------------------------------------------------------------------------------|-----------------------|
| North America           | CANADA            | 1-800-SAMSUNG(726-7864)                                                                    | www.samsung.com/ca    |
|                         | MEXICO            | 01-800-SAMSUNG(726-7864)                                                                   | www.samsung.com       |
|                         | U.S.A             | 1-800-SAMSUNG(726-7864)                                                                    | www.samsung.com       |
|                         | ARGENTINE         | 0800-333-3733                                                                              | www.samsung.com/ar    |
|                         | BRAZIL            | 0800-124-421 , 4004-0000                                                                   | www.samsung.com       |
|                         | CHILE             | 800-SAMSUNG(726-7864)                                                                      | www.samsung.com/cl    |
|                         | NICARAGUA         | 00-1800-5077267                                                                            |                       |
|                         | HONDURAS          | 800-7919267                                                                                |                       |
|                         | COSTA RICA        | 0-800-507-7267                                                                             | www.samsung.com/latin |
|                         | ECUADOR           | 1-800-10-7267                                                                              | www.samsung.com/latin |
| Latin America           | EL SALVADOR       | 800-6225                                                                                   | www.samsung.com/latin |
| Latin America           | GUATEMALA         | 1-800-299-0013                                                                             | www.samsung.com/latin |
|                         | JAMAICA           | 1-800-234-7267                                                                             | www.samsung.com/latin |
|                         | PANAMA            | 800-7267                                                                                   | www.samsung.com/latin |
|                         | PUERTO RICO       | 1-800-682-3180                                                                             | www.samsung.com/latin |
|                         | REP. DOMINICA     | 1-800-751-2676                                                                             | www.samsung.com/latin |
|                         | TRINIDAD & TOBAGO | 1-800-SAMSUNG(726-7864)                                                                    | www.samsung.com/latin |
|                         | VENEZUELA         | 0-800-100-5303                                                                             | www.samsung.com/latin |
|                         | COLOMBIA          | 01-8000112112                                                                              | www.samsung.com.co    |
|                         | BELGIUM           | 0032 (0)2 201 24 18                                                                        | www.samsung.com/be    |
|                         | CZECH REPUBLIC    | 844 000 844<br>Distributor pro Českou republiku:<br>Samsung Zrt., česka organizační složka | www.samsung.com/cz    |
|                         |                   | Vyskočilova 4, 14000 Praha 4                                                               |                       |
|                         | DENMARK           | 70 70 19 70                                                                                | www.samsung.com/dk    |
|                         | FINLAND           | 030-6227 515                                                                               | www.samsung.com/fi    |
|                         | FRANCE            | 3260 SAMSUNG (€ 0,15/Min),                                                                 | www.samsung.com       |
|                         |                   | 08 25 08 65 65 (€ 0,15/Min)                                                                | www.barnbang.com      |
|                         | GERMANY           | 01805 - SAMSUNG(726-7864) (€ 0,14/Min)                                                     | www.samsung.com       |
|                         | HUNGARY           | 06-80-SAMSUNG(726-7864)                                                                    | www.samsung.com       |
| _                       | ITALIA            | 800-SAMSUNG(726-7864)                                                                      | www.samsung.com       |
| Europe                  | LUXEMBURG         | 0035 (0)2 261 03 710                                                                       | www.samsung.com/be    |
|                         | NETHERLANDS       | 0900-SAMSUNG(726-7864) (€ 0,10/Min)                                                        | www.samsung.com/nl    |
|                         | NORWAY            | 815-56 480                                                                                 | www.samsung.com/no    |
|                         | POLAND            | 0 801 801 881 , 022-607-93-33                                                              | www.samsung.com/pl    |
|                         | PORTUGAL          | 80820-SAMSUNG(726-7864)                                                                    | www.samsung.com/pt    |
|                         | SLOVAKIA          | 0800-SAMSUNG(726-7864)                                                                     | www.samsung.com/sk    |
|                         | SPAIN             | 902 10 11 30                                                                               | www.samsung.com       |
|                         | SWEDEN            | 0771-400 200                                                                               | www.samsung.com/se    |
|                         | U.K               | 0845 SAMSUNG (7267864)                                                                     | www.samsung.com       |
|                         | EIRE              | 0818 717 100                                                                               | www.samsung.com/ie    |
|                         | AUSTRIA           | 0800-SAMSUNG(726-7864)                                                                     | www.samsung.com/at    |
|                         | SWITZERLAND       | 0800-SAMSUNG(726-7864)                                                                     | www.samsung.com/ch    |
|                         | RUSSIA            | 8-800-555-55-55                                                                            | www.samsung.com       |
|                         | KAZAHSTAN         | 8-10-800-500-55-500                                                                        | www.samsung.kz        |
|                         | UZBEKISTAN        | 8-10-800-500-55-500                                                                        | www.samsung.uz        |
|                         | KYRGYZSTAN        | 00-800-500-55-500                                                                          |                       |
| CIS                     | TADJIKISTAN       | 8-10-800-500-55-500                                                                        |                       |
|                         | UKRAINE           | 8-800-502-0000                                                                             | www.samsung.com       |
|                         | LITHUANIA         | 8-800-77777                                                                                | www.samsung.lt        |
|                         | LATVIA            | 800-7267                                                                                   | www.samsung.com/lv    |
|                         | ESTONIA           | 800-7267                                                                                   | www.samsung.ee        |
| Asia Pacific            | AUSTRALIA         | 1300 362 603                                                                               | www.samsung.com       |
|                         | NEW ZEALAND       | 0800SAMSUNG(726-7864)                                                                      | www.samsung.com/nz    |
|                         | CHINA             | 800-810-5858 , 010-6475 1880                                                               | www.samsung.com       |
|                         | HONG KONG         | 3698-4698                                                                                  | www.samsung.com/hk    |
|                         | INDIA             | 3030 8282 , 1800 110011                                                                    | www.samsung.com       |
|                         | INDONESIA         | 0800-112-8888                                                                              | www.samsung.com       |
|                         | JAPAN             | 0120-327-527                                                                               | www.samsung.com/jp    |
|                         | MALAYSIA          | 1800-88-9999                                                                               | www.samsung.com/my    |
|                         | PHILIPPINES       | 1800-10-SAMSUNG(726-7864)                                                                  | www.samsung.com/ph    |
|                         | SINGAPORE         | 1800-SAMSUNG(726-7864)                                                                     | www.samsung.com       |
|                         | THAILAND          | 1800-29-3232 , 02-689-3232                                                                 | www.samsung.com       |
|                         | TAIWAN            | 0800-329-999                                                                               | www.samsung.com/tw    |
|                         | VIETNAM           | 1 800 588 889                                                                              | www.samsung.com       |
| Middle East 9           | TURKEY            | 444 77 11                                                                                  | www.samsung.com       |
| Middle East &<br>Africa | SOUTH AFRICA      | 0860-SAMSUNG(726-7864)                                                                     | www.samsung.com       |
|                         | U.A.F             | 800-SAMSUNG (726-7864), 8000-4726                                                          | www.samsung.com       |